# Depósito Fechado e Armazém Geral

/ Elaine Pacheco (Recebimento)/ Everton Brina (Estoque)/ Rafael Leithold (Faturamento)

TODOS OS DIREITOS RESERVADOS

# **D** TOTVS

#### Maio /2020

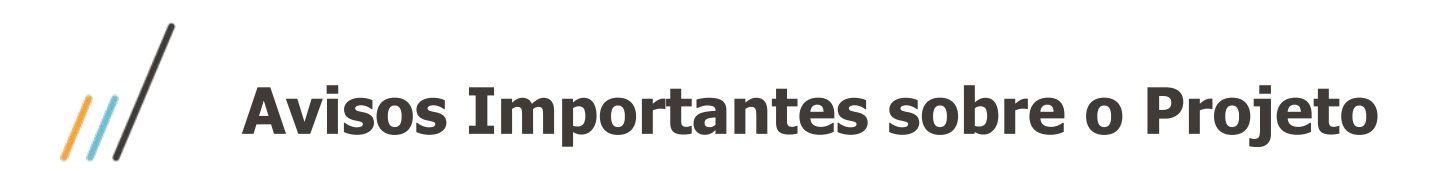

Release na qual foi realizado a liberação dessa funcionalidade: 

# • **12.1.28 (Sem Retrofit)**

- Material de Apoio:
  - Página Centralizadora no TDN: <u>https://tdn.totvs.com/pages/viewpage.action?pageId=526987455</u> Ο
  - Caminho: TDN > TOTVS Linha Datasul > Páginas Centralizadoras > Depósito Externo Ο
  - A Apresentação e o Vídeo desse Webinar estarão disponíveis na Página Centralizadora. Ο
  - A partir da próxima semana os vídeos HOW TO estarão disponível no Canal da TOTVS no Youtube e o link dessa Ο playlist também estará disponível nessa Página Centralizadora.

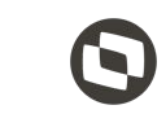

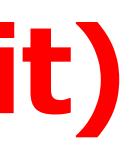

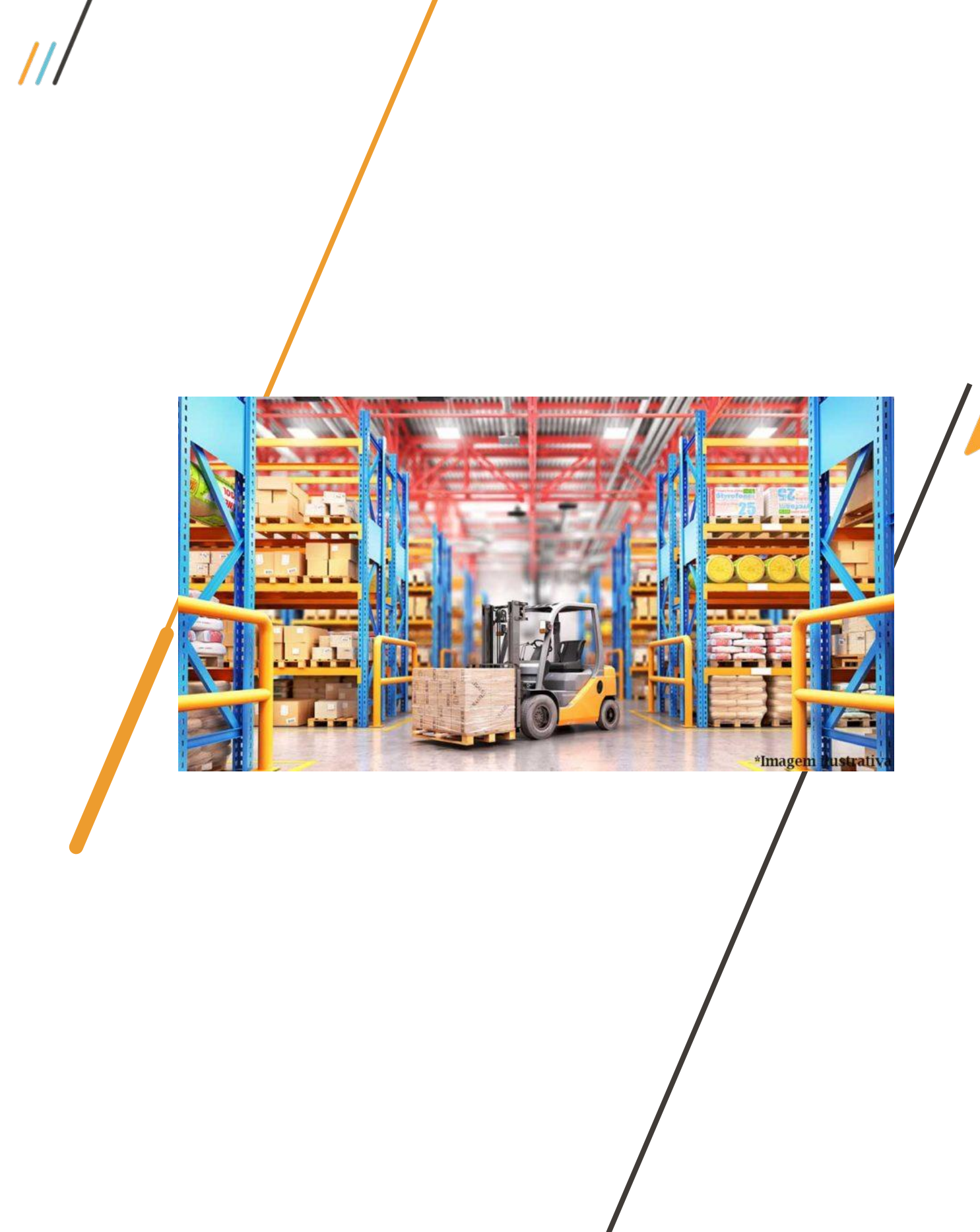

# Qual a diferença entre Armazém Geral e Depósito Fechado?

Armazéns-gerais são estabelecimentos que se destinam a guarda e conservação de mercadorias neles depositadas por terceiros por um determinado período.

Depósito fechado é o estabelecimento que o contribuinte mantiver, exclusivamente, para armazenagem de suas mercadorias, no qual não sejam efetuadas compras nem vendas.

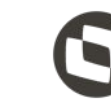

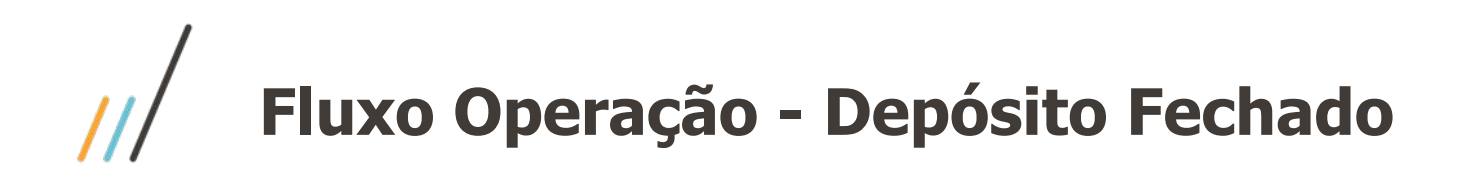

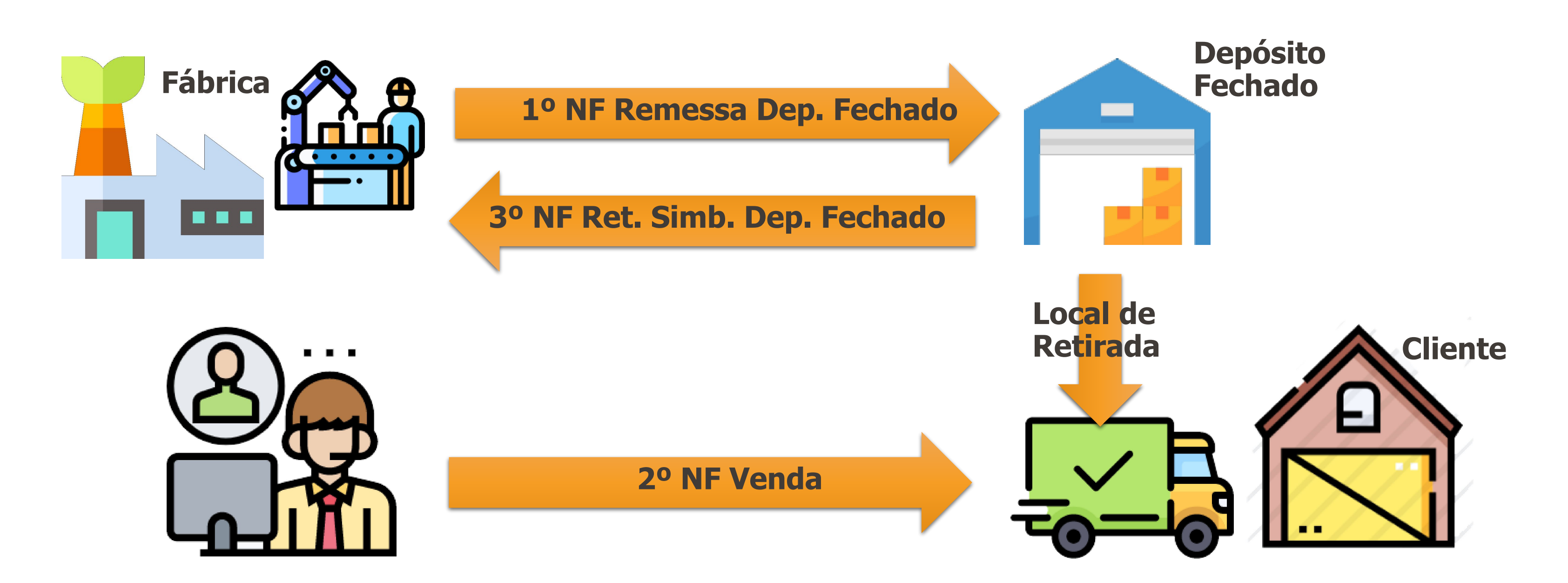

Em alguns estados é determinado que a nota de venda deve ocorrer após a nota de retorno simbólico, porém há estados que não possuem tal obrigatoriedade.

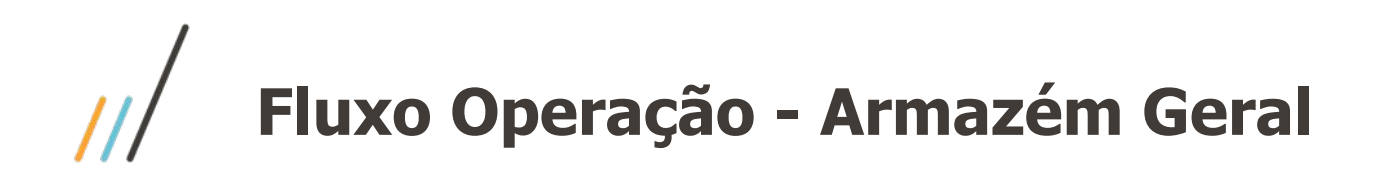

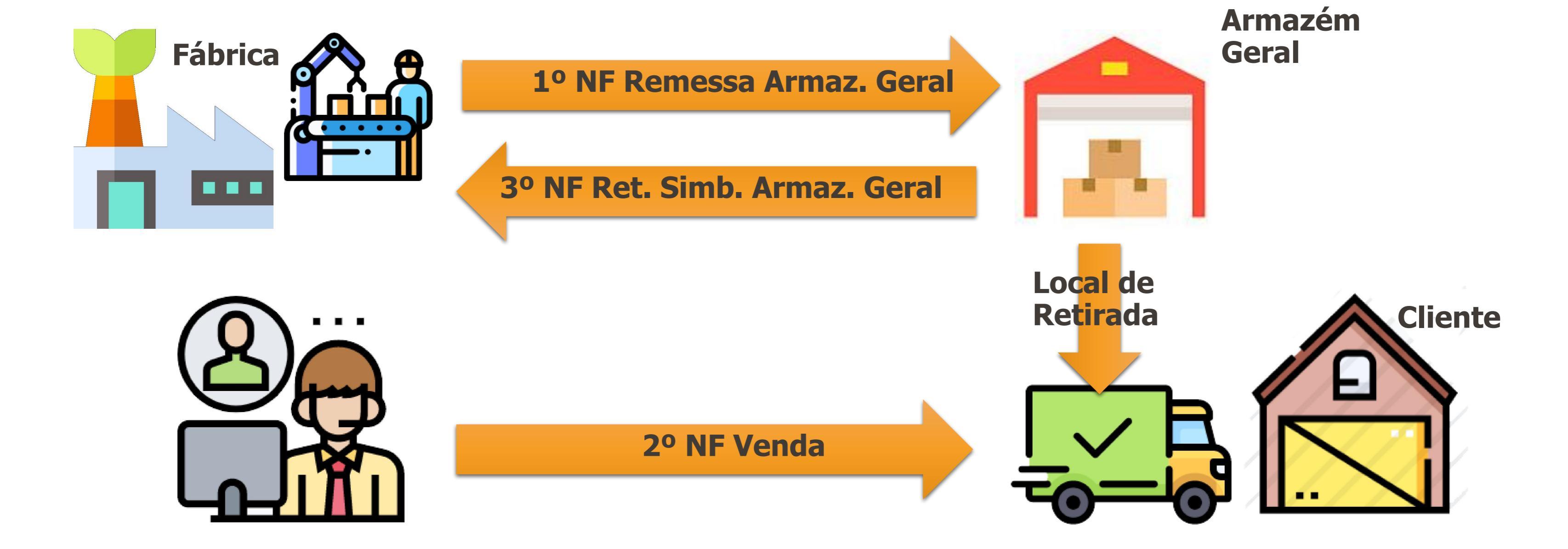

Em alguns estados é determinado que a nota de venda deve ocorrer após a nota de retorno simbólico, porém há estados que não possuem tal obrigatoriedade.

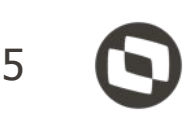

Foram criadas 4 novas opções na Natureza de Operação, no campo "Tipo Oper Terceiros":

- "Remessa Dep Fechado",
- "Retorno Dep Fechado",
- "Remessa Armaz Geral" e
- "Retorno Armaz Geral".

|                                                                                                    |                                                                                                    |                                         |           | } <b>[] '] )</b> )                                                                                                    | <b>«</b>                                                                                                    |                                                                                                    | - <b>2</b>    | 0 |
|----------------------------------------------------------------------------------------------------|----------------------------------------------------------------------------------------------------|-----------------------------------------|-----------|----------------------------------------------------------------------------------------------------|----------------------------------------------------------------------------------------------------|----------------------------------------------------------------------------------------------------|---------------|---|
| Nat Op                                                                                                    | eração: 1905                                                                                                    | Recebimento                             | de produt | to armazenado                                                                                                    |                                                                                                    | Tipo: Entrada                                                                                             | ~             |   |
| eral                                                                                                    | Adicionais                                                                                                    | Atualizações                            | mpostos   | ICMS                                                                                                    | Narrativa                                                                                                    | Outros                                                                                                    | Importação    | ļ |
| Gerar Mota R<br>Nota R<br>Nota P<br>Nota C<br>Compra<br>Gera F<br>Início C<br>Venda<br>Gerar I<br>Nature<br>Nature<br>Comero | Nota Faturamen<br>ateio<br>rópria<br>omércio<br>a/Venda Ativo<br>icha Automático<br>Crédito Automáti<br>Ambulante<br>Devol Somente o<br>za Drawback<br>ando Exportaçã<br>za Transporte T<br>cialização Produc | to<br>co<br>de Valor<br>MS<br>ção Rural |           | per Terceiros: R<br>Devolução Cor R<br>O Simbó<br>Alterar Valor I D<br>Percentual Va<br>Limite Variação R<br>eração Triangula | enessa Dep Fe<br>emessa Benefi<br>etorno Benefic<br>emessa Consig<br>aturamento Co<br>evolução Cons<br>evolução Cons<br>evolução Cons<br>evolução Cons<br>etorno Dep Fe<br>etorno Dep Fe<br>emessa Armaz<br>etorno Armaz (<br>r O Indu | echado<br>ciamento<br>iamento<br>inação<br>ignação<br>ignação<br>echado<br>Geral<br>Geral<br>strialização | Venda à Order |   |
|                                                                                                    | Natur Comple                                                                                                    | mentar:                                 |           |                                                                                                    |                                                                                                    |                                                                                                    |               |   |

### $\odot$

No programa Manutenção Estabelecimento Estoque (CD0611), foi criada a pasta **"Ct Contab 5"**, e nela foram criados 2 novos campos de contas e 2 novos campos de centro de custo, para operações de **entrada** e de **saída**, de Depósito Fechado e Armazém Geral.

|       | D D 4 Q D 4                                                      | <u> </u>                            | 🖌 🗧 🗧 🛛                                     |     |  |  |  |
|-------|------------------------------------------------------------------|-------------------------------------|---------------------------------------------|-----|--|--|--|
|       | Estabelecimento Padrão: 1                                        | NÃO ALTERAR NE TS TO                | DTVS S/A                                    |     |  |  |  |
|       | Estab Principal: 1                                               | NÃO ALTERAR NE TS TO                | DTVS S/A                                    |     |  |  |  |
| Dados | Consumo Ct Contab1                                               | Ct Contab2 Ct Contab3               | Ct Contab4 Ct Contab5 Médio Cenár           | ios |  |  |  |
|       | Conta Entrada Dep Fechado:                                       | 2.110.504.000.00.539                | Entrada Beneficiamento<br>Saida consignação |     |  |  |  |
|       | Centro de custo:<br>Conta Saida Dep Fechado:<br>Centro de custo: | 2.110.504.000.00.531                |                                             |     |  |  |  |
|       | Conta Entrada Armazem Geral:<br>Centro de custo:                 | 2.110. <mark>5</mark> 04.000.00.539 | Entrada Beneficiamento                      |     |  |  |  |
|       | Conta Saida Armazem Geral:<br>Centro de custo:                   | 2.110.504.000.00.531                | Saida consignação                           |     |  |  |  |

### lacksquare

No momento da emissão da NF de remessa, o sistema identifica o depósito externo a ser usado da seguinte forma:

- Na Atualização Clientes (CD1510) é informado no campo "Depósito Externo" o código do depósito externo para o qual a mercadoria será enviada para armazenagem.
- Na Manutenção Depósitos (CD0601) é informado como **destinatário**, o Emitente ao qual esse depósito externo pertence.

| 06.9.5503 - CD1510 - 2.00.00.032 - Atualização Clientes - 10 - TOTVS S.<br>Arquivo Ajuda                                       | .A - Ambiente Cor — 🗆 🗙                                                      | 06.9.5503 - CD0601 - 2.00                                                                       | ).00.017 - Manutenção Depósitos                                                                | – 🗆 X        |
|----------------------------------------------------------------------------------------------------|------------------------------------------------------------------------------|-------------------------------------------------------------------------------------------------|------------------------------------------------------------------------------------------------|--------------|
| Cliente: 90000181 SILAS                                                                                                    |                                                                              | Arquivo Ajuda                                                                                   | a b c A c A c A c A c A c A c A c A c A c                                                      |              |
| Transportadora: PADRÃO Transp<br>Tabela Preços: 1415 Depo<br>Natureza Operação: 511a Natureza I<br>Condição Pagamento: 5 Moeda | o Redespacho:<br>ósito Externo: DF1<br>Interestadual: 611a<br>Faturamento: 0 | Considera Saldo Disponív<br>Considera Saldo Ordens I<br>Considera Saldo Alocação<br>Depósito CQ | el Depósito Produto Acabado<br>MRP Depósito Processo<br>Depósito Reciclado<br>Depósito Rejeito | Depósito WMS |
| Faturamento Parcial Nível de<br>% Min Fat Parcial: 5,00                                                                        | Acesso<br>eral Restrito                                                      | O Interno<br>Externo                                                                            | Destinatário: SILAS<br>ARMAZÉM GERAL SILAS LTDA.                                               |              |
| % Max Cancel Saldo: 2,00 Faturan                                                                                               | mento Retroativo                                                             | Considera saldo para alc                                                                        | ocação                                                                                         |              |
| Considera % Máx do Item Cliente                                                                                                | nas um Agrupamento por Nota?                                                 |                                                                                                 |                                                                                                |              |
| Esp Padrão Ped Venda: Pedido Simples V                                                                                         | ante Simples Nacional                                                        |                                                                                                 |                                                                                                |              |
| Transportadora Padrão                                                                                                    |                                                                              |                                                                                                 |                                                                                                |              |

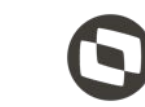

### Parametrização - Depósito Fechado

Foram criados novos campos no cadastro do **Estabelecimento** para indicar que este se referente a um **Depósito Fechado**.

No programa CD0403, foi adicionado também um campo para indicar ao sistema se a **Emissão** da nota de retorno simbólico de Depósito Externo deverá ser realizado de forma **Automática** e se essa geração será disparada no momento da **Autorização da Nota Fiscal** ou **Atualização do Estoque** da NF de Venda.

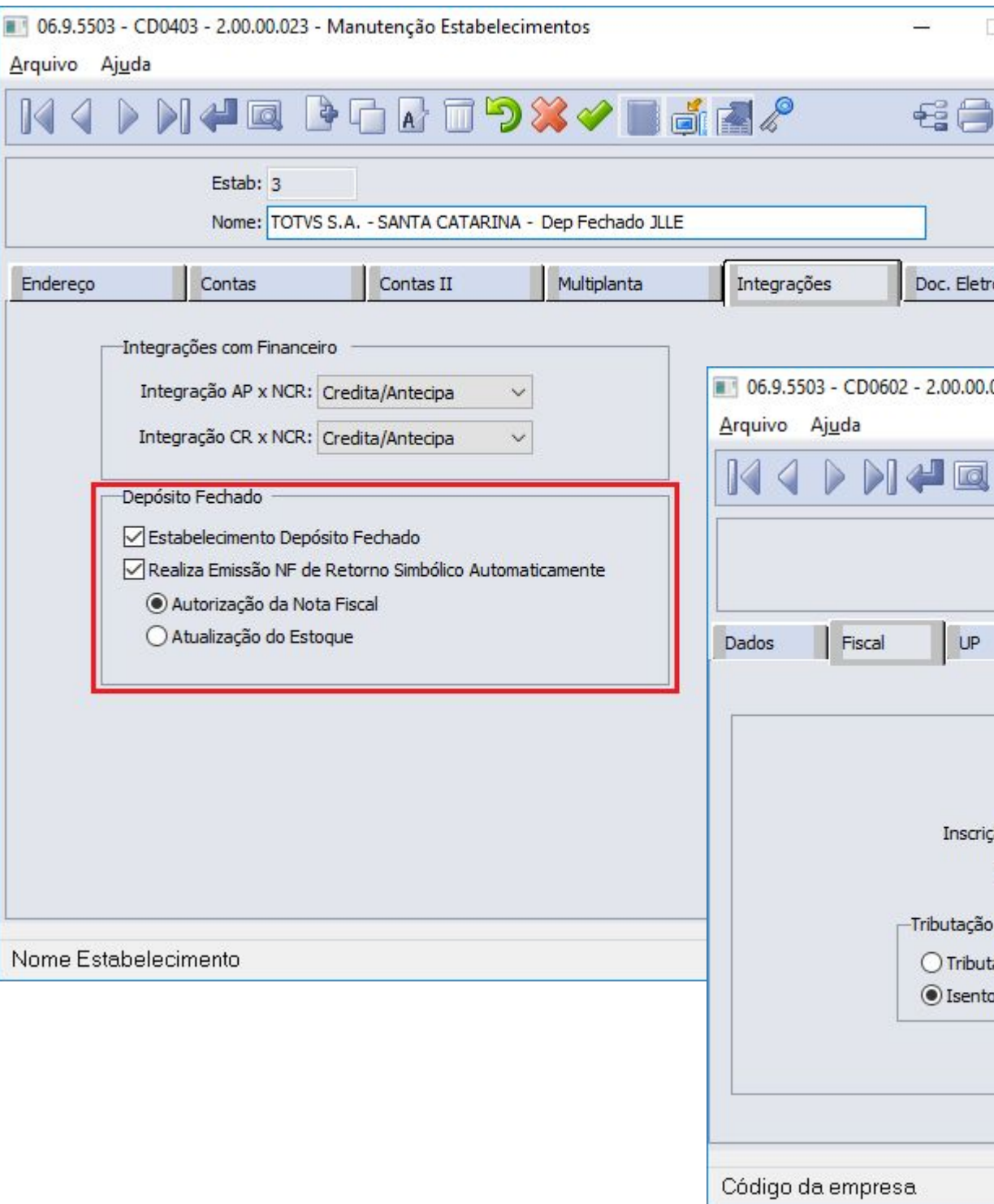

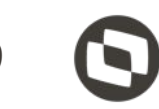

X

|      | ×   |
|------|-----|
| ) [[ | ] 🕖 |
|      |     |
| rôn. |     |

| .053 - | Manutenção | Estabelecimentos |  |
|--------|------------|------------------|--|
|        |            |                  |  |

| Nome: T          | OTVS S.A.                | - SANTA CATARINA - Dep Fecha                             |
|------------------|--------------------------|----------------------------------------------------------|
| Impost           | os i l int               | Jostos 2 Impostos 5 Impostos 4 Impostos 5                |
| Empresa: 10      | TOTVS                    |                                                          |
| CNPJ: 53.1       | 13.791/00                | 17-90                                                    |
| o Estadual: 255. | . <mark>721, 1</mark> 61 |                                                          |
| ornecedor: 220   | 013                      | TOTVS SC Dep                                             |
| PIS/COFINS       |                          | - Depósito Fechado<br>✓ Estabelecimento Depósito Fechado |
|                  |                          |                                                          |

No programa Manutenção Contas Faturamento (CD0309) foram adicionadas novos campos para receber a **Conta Aplicação do Item** referente ao Depósito Fechado e Armazém Geral, caso o usuário decida controlar esses campos independentes.

Importante destacar que esses campos **não são** de preenchimento **obrigatório**, caso informado o sistema irá sugerir automaticamente no momento do cálculo da NF a conta aplicação do item.

06.9.5503 - CD0309 - 2.00.00.036 - Manutençã Arquivo Ajuda Estabelecimento: ? Grupo Cliente: ? Canal Venda: ? Grupo Estoque: ? Família: ? Natureza Operação: ? Série: ? Contas I Con Contas II Receita: 5.130.003.000.00.003 Rec Export Não Embarc: 5, 130,003,000,00,003 Custo Prod Vendidos: 5,232,001,000,00.003 Devolução Prod: 5.211.101.000.00.101 Desconto: 4.250.501.000.00.501 Estorno Receita: 5.211.101.000.00.101 Despesa PIS: 2.110.517.000.00.517 Despesa IPI: 2.110.506.000.00.506 Despesa ISS: 2.110.515.000.00.515 Despesa Cofins: 2,110,513,000,00,513 Despesa PIS Subst: 5.229.204.000.00.204 Despesa Cofins Subst: 5.229.201.000.00.201 Aplic Depósito Fechado: 4,132,901,000,00,551 Aplic Armazém Geral: 4, 132, 901, 000, 00, 552

|     |                                                                                                    | 10                                                                                                    |
|-----|----------------------------------------------------------------------------------------------------|----------------------------------------------------------------------------------------------------|
| 0 ( | Contas Faturamento                                                                                                    | - 🗆 X                                                                                                    |
| . 1 |                                                                                                    | rs 🖃 🔟 🕖                                                                                                    |
| 3   |                                                                                                    |                                                                                                    |
|     |                                                                                                    |                                                                                                    |
|     |                                                                                                    |                                                                                                    |
|     |                                                                                                    |                                                                                                    |
|     |                                                                                                    |                                                                                                    |
|     |                                                                                                    |                                                                                                    |
|     |                                                                                                    |                                                                                                    |
|     |                                                                                                    |                                                                                                    |
| as  | IFRS Contas IFRS I                                                                                                    |                                                                                                    |
| ľ   | CC Receita:                                                                                                    | 01.07.01.01.0000.101                                                                                                 |
|     | CC Receita Exp Não Embarcada:                                                                                                    | 01.07.01.01.0000.101                                                                                                 |
|     |                                                                                                    |                                                                                                    |
|     | CC Custo Prod Vendidos:                                                                                                    | 01.07.02.04.0000.204                                                                                                 |
|     | CC Custo Prod Vendidos:<br>CC Devolução Prod:                                                                                                    | 01.07.02.04.0000.204<br>91.94.77.72.9194.777                                                                         |
|     | CC Custo Prod Vendidos:<br>CC Devolução Prod:<br>CC Desconto:                                                                                                    | 01.07.02.04.0000.204<br>91.94.77.72.9194.777                                                                         |
|     | CC Custo Prod Vendidos:<br>CC Devolução Prod:<br>CC Desconto:<br>CC Estorno Receita:                                                                                                    | 01.07.02.04.0000.204<br>91.94.77.72.9194.777<br>91.97.02.82.9197.028                                                 |
|     | CC Custo Prod Vendidos:<br>CC Devolução Prod:<br>CC Desconto:<br>CC Estorno Receita:<br>CC Despesa PIS:                                                                                                    | 01.07.02.04.0000.204<br>91.94.77.72.9194.777<br>91.97.02.82.9197.028                                                 |
|     | CC Custo Prod Vendidos:<br>CC Devolução Prod:<br>CC Desconto:<br>CC Estorno Receita:<br>CC Despesa PIS:<br>CC Despesa IPI:                                                                                                    | 01.07.02.04.0000.204<br>91.94.77.72.9194.777<br>91.97.02.82.9197.028                                                 |
|     | CC Custo Prod Vendidos:<br>CC Devolução Prod:<br>CC Desconto:<br>CC Estorno Receita:<br>CC Despesa PIS:<br>CC Despesa IPI:<br>CC Despesa ISS:                                                                                                    | 01.07.02.04.0000.204<br>91.94.77.72.9194.777<br>91.97.02.82.9197.028                                                 |
|     | CC Custo Prod Vendidos:<br>CC Devolução Prod:<br>CC Desconto:<br>CC Estorno Receita:<br>CC Despesa PIS:<br>CC Despesa IPI:<br>CC Despesa ISS:<br>CC Despesa Cofins:                                                                                    | 01.07.02.04.0000.204<br>91.94.77.72.9194.777<br>91.97.02.82.9197.028                                                 |
|     | CC Custo Prod Vendidos:<br>CC Devolução Prod:<br>CC Desconto:<br>CC Estorno Receita:<br>CC Despesa PIS:<br>CC Despesa IPI:<br>CC Despesa ISS:<br>CC Despesa Cofins:<br>CC Despesa PIS Subst:                                                           | 01.07.02.04.0000.204<br>91.94.77.72.9194.777<br>91.97.02.82.9197.028<br>01.07.01.01.0000.101                         |
|     | CC Custo Prod Vendidos:<br>CC Devolução Prod:<br>CC Desconto:<br>CC Estorno Receita:<br>CC Despesa PIS:<br>CC Despesa IPI:<br>CC Despesa ISS:<br>CC Despesa Cofins:<br>CC Despesa PIS Subst:                                                           | 01.07.02.04.0000.204<br>91.94.77.72.9194.777<br>91.97.02.82.9197.028<br>01.07.01.01.0000.101<br>01.07.01.01.0000.101 |
|     | CC Custo Prod Vendidos:<br>CC Devolução Prod:<br>CC Desconto:<br>CC Estorno Receita:<br>CC Despesa PIS:<br>CC Despesa IPI:<br>CC Despesa ISS:<br>CC Despesa Cofins:<br>CC Despesa PIS Subst:<br>CC Despesa Cofins Subst:<br>CC Aplic Depósito Fechado: | 01.07.02.04.0000.204<br>91.94.77.72.9194.777<br>91.97.02.82.9197.028<br>01.07.01.01.0000.101<br>01.07.01.01.0000.101 |

A seguir iremos exemplificar a saída de uma NF de Remessa de Depósito Fechado via FT4003 – Cálculo de

**Notas Fiscais:** 

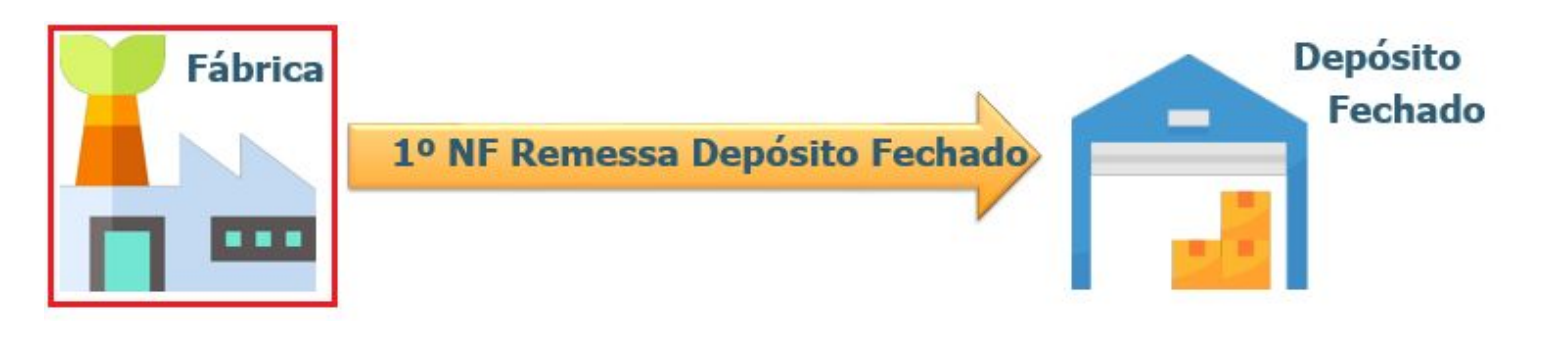

Primeiramente, geramos no Estabelecimento Fábrica, uma nota de saída com uma natureza de operação parametrizada como "Remessa Dep Fechado".

#### **IMPORTANTE:**

O Cálculo dessa Nota Fiscal poderá ser realizado pelos 3 Emissores de Notas Fiscais:

- FT4001 Cálculo de Embarques -
- FT4002 Faturamento de Pedidos -
- FT4003 Cálculo de Notas Fiscais -

| Tipo da Nota      | : Complementa | ar de Me | rcadoria 🗸                           |  |
|-------------------|---------------|----------|--------------------------------------|--|
| Estabelecimento   | : 1 TOTV      | /S S.A   | FILIAL SC                            |  |
| Série             | 22            |          |                                      |  |
| Dt Emissão        | 10/02/2020    |          |                                      |  |
| Cliente/Fornec    | 220013        | ,        | TOTVS S.A FILIAL SC Dep Fechado JLLE |  |
| Natureza operação | 5905a         | REME     | SSA DEPOSITO FECHADO                 |  |
| Canal Venda       | : 0           |          |                                      |  |
| Pedido Cliente    | :             |          |                                      |  |
| Nr Nota Fiscal    | :             |          |                                      |  |
|                   |               |          |                                      |  |

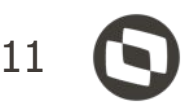

Será uma Nota Fiscal normal, porém será necessário informar a **conta aplicação do item** no programa **FT4004 - Itens da Nota** 

Caso não for informado uma conta aplicação para o item será apresentado mensagem de erro e impedirá que o processo seja seguido.

O usuário pode buscar pelo zoom uma conta aplicação conforme sua necessidade ou configurar uma regra através do programa **CD0309 - Contas do Faturamento** para que o **sistema preencha automaticamente** essa conta.

|            | > > 4                              |                           |          | □ <b>`</b> > <b>※</b> ∢ | <u> </u>     |                  | £.     |   |
|------------|------------------------------------|---------------------------|----------|-------------------------|--------------|------------------|--------|---|
| Sequé      | ència: 10                          | Nr Entreg                 | ja: 0    |                         |              |                  |        |   |
| Referé     | Item: 0.30.600<br>ència:           | )                         | Mesa de  | e Cerejeira             |              |                  |        |   |
| Principais | Descontos                          | Valores                   | Estoqu   | e Impostos              | Gerais       | Narrativa        | BI     |   |
| Nature     | eza Operação:                      | 5905a                     | REMESSA  | DEPOSITO FECHADO        |              |                  |        |   |
| Quantid    | lade UN Fatur:                     | Baixa Estoq<br>1.000,0000 | UN       | Tipo Atendime           | nto: Total   | n ICMS Fonte     | $\sim$ |   |
| Quanti     | dade UN Item:                      | 1.000,0000                | UN       | Unidade Faturame        | nto: Unidade | e do Item        | ~      |   |
| 8          | Preço Original:                    | 1,45000                   |          | Unidade Negó            | icio: 01 F   | Portas e Janelas |        |   |
| F          | Perc Desconto:<br>Peso Liquido:    | 0,00000                   |          | Perc Desc IC            | MS: 0,00000  |                  |        |   |
| Conta C    | Custo Contábil:<br>Custo Contábil: | 4.132.901.00              | 0.00.551 | Conta Aplicação Ite     | m Depósito F | e                |        | 1 |

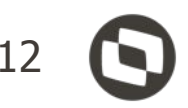

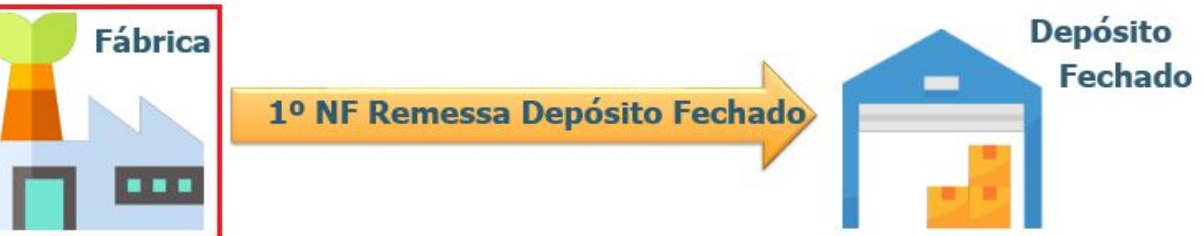

Para essa operação o sistema gera duas movimentações no Estoque, sendo:

- SAÍDA do depósito do item da Fábrica;
- ENTRADA no depósito Externo configurado na Fábrica.

Essa movimentação é realizada para **gerar saldo em estoque no depósito externo** que a fábrica visualiza como se esse fosse um saldo em qualquer outro depósito da própria fábrica.

|           | 4         |                  |         | ٥          |       |         |                         |                    |            | 6          |         |
|-----------|-----------|------------------|---------|------------|-------|---------|-------------------------|--------------------|------------|------------|---------|
|           |           | Iten             | n: 0    | .30.60     | 0     |         | Mesa de Ce              | erejeira           |            |            | UN      |
|           |           | Referência       | a:      |            |       |         |                         | Situação:          | 1          |            |         |
|           | Q         | uantidade Inicia | 1: 8    | 8.918.     | 910,0 | 000     |                         | Quantidade Final:  | 88.918.9   | 10,0000    |         |
| Tp<br>Ent | Ser<br>22 | Documento        | Est     | Dep<br>DF1 | Esp   | Localia | Transação<br>10/02/2020 | Qtde<br>1.000.0000 | Lote/Série | Referência | Des Pla |
| MOVI      | mento     |                  |         | 12 3       | 123   | 121102  | -                       | 1                  |            |            | 127 227 |
| Ent       | 22        | 2200762          | 1       | DF1        | NFS   |         | 10/02/2020              | 1.000,0000         |            |            |         |
| Sai       | 22        | 2200762          | 1       | EXP        | NF5   | -       | 10/02/2020              | 1.000,0000         |            |            |         |
|           |           |                  | -       |            |       |         |                         |                    |            |            |         |
|           |           |                  |         | -          |       |         |                         |                    |            |            |         |
|           |           | 1                | 1       | 1.         |       |         |                         | 7                  | -          |            |         |
|           |           |                  |         |            |       |         |                         |                    |            |            |         |
|           |           |                  |         |            |       |         |                         | -                  |            |            |         |
|           |           |                  | <u></u> |            |       |         |                         |                    |            |            | ~       |
|           | 100       |                  |         | 1          |       | 4       | 1                       | 16                 | ( )        |            | >       |

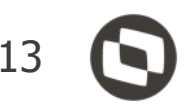

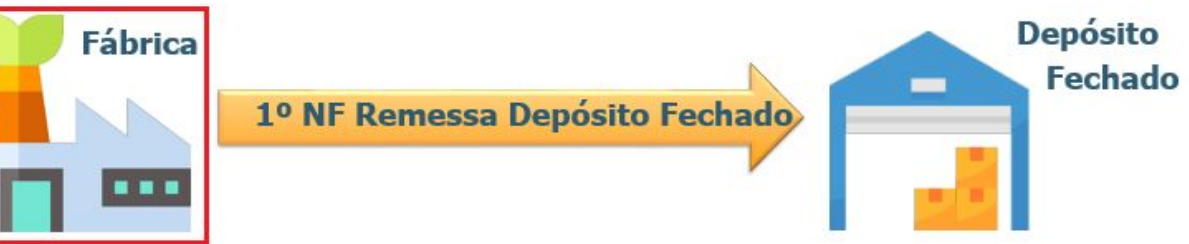

A Grade Contábil da Nota de Saída de Remessa para Depósito Fechado:

#### Crédito:

- Valor Médio do Item na Conta Saldo Item do CE0110 (Manutenção Contas Contabilização).
- Valor Médio na Conta de Aplicação informada na nota fiscal de saída.

#### Débito:

- Valor Médio do Item na Conta Saída Dep Fechado do CD0611 (Manutenção Estabelecimento Estoque).
- Valor Médio do Item na Conta Saldo Item do CE0110 (Manutenção Contas Contabilização).

| Débito     Crédito     Dé       20,00     20,00     Conta do Saldo do Den EXT     Conta | ébito                | Crédito<br>20,00                 |
|-----------------------------------------------------------------------------------------|----------------------|----------------------------------|
| 20,00<br>Conta de Saldo do Don EXT                                                      |                      | 20,00                            |
| Conta de Saldo do Don EXT                                                               |                      | 9                                |
| (CE0110) na                                                                             | de Aplie<br>Nota Fis | cação informada<br>scal de Saída |
| Débito Crédito Dé                                                                       | ébito                | Crédito                          |
|                                                                                         |                      | 20,00                            |
| n 1 Inform 2 Entrega Embalag Contab Fat Observ                                          | Conta                | ab Est Devolução                 |
| a Titulo (*                                                                             | L. Débi              | to Crédito                       |
| 25.001.000.001 MatUrias Primas                                                          | 0,0                  | 00,0 00                          |
|                                                                                         | 0,0                  | 00,0                             |
| 25.101.000.00.101 Estoques para IndustrializabÓo                                        |                      | 0,00                             |

Conta Saída Dep Fechado

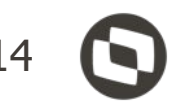

# Conta de Saldo do Dep. FAB

A seguir iremos exemplificar a entrada de uma NF de remessa de depósito fechado via **RE1001 – Manutenção** 

#### de documentos:

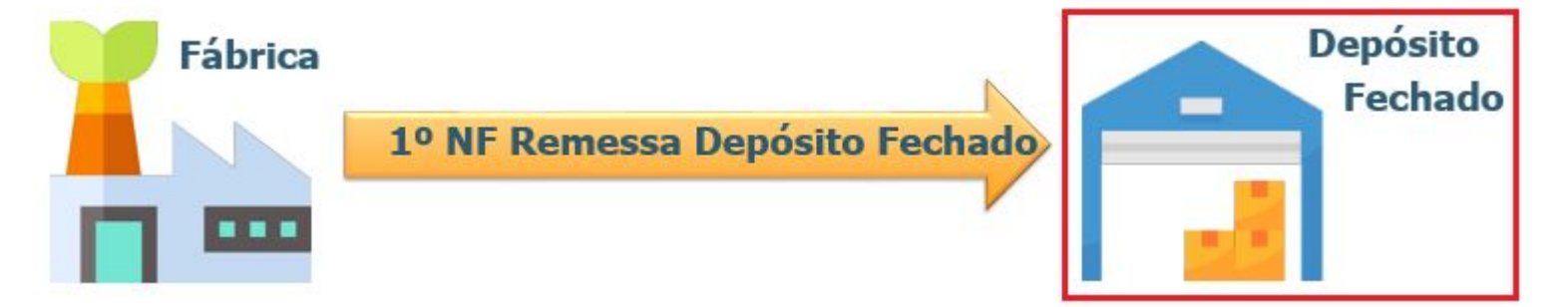

Depois, digitamos a entrada no estabelecimento de depósito fechado, com a mesma série, número e com o emitente do estabelecimento de origem. Informando uma natureza de operação parametrizada como "Remessa Dep Fechado".

#### **IMPORTANTE:**

A entrada destas notas podem ser efetuadas pelos seguintes programas:

- RE0708 Monitor NF-e
- RE2001 Recebimento Físico -
- RE1001 Manutenção de -Documentos

| E 06.9.5629 - RE1001A - 2.00.00.09 | 6 - Inclui Doci | umento - 10 - TOTVS S.A - Ambiente Corporativo 11.5.X SQL S. | × |
|------------------------------------|-----------------|--------------------------------------------------------------|---|
| Emitente:                          | 15006           | ESTAB 1                                                      |   |
| CGC/CPF:                           | 53.113.791/00   | 017-87                                                       |   |
| Série:                             | 22              |                                                              |   |
| Documento:                         | 2200762         |                                                              |   |
| Nat Operação:                      | 111rdp          | Remessa Depósito Fechado                                     |   |
| Observação:                        | Indústria       | ~                                                            |   |
| Estabelecimento:                   | 10000 Est       | tab SQL 10000 (NÃO EXCLUIR) - RS1                            |   |
| Data Emissão:                      | 10/02/2020      | REINF Serviços Tomados                                       |   |

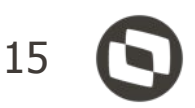

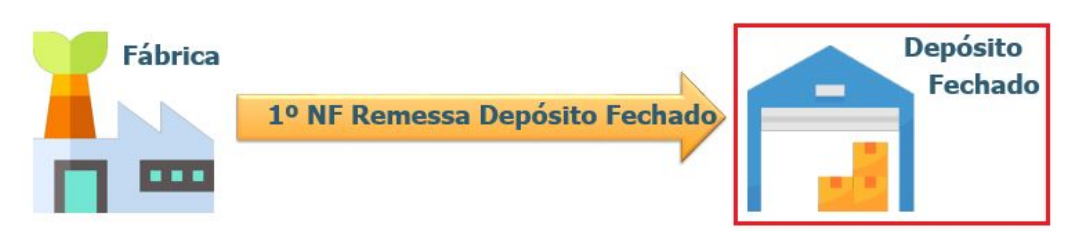

Em seguida devem ser adicionados os itens na nota, informando suas respectivas quantidades.

|           | Seq: 10        |              |
|-----------|----------------|--------------|
|           | Item: 0.30.600 | Climatizador |
| Item Forr | necedor:       |              |
|           | Pedido: 0      |              |
| Ordem     | Compra: 0.00   | Evento: 0    |
| Núm C     | ontrato:       |              |

Ao atualizar a nota será gerado o saldo de terceiros referente a entrada da remessa de depósito fechado, o saldo em estoque do item será acrescido, bem como, será gerada a grade contábil da nota.

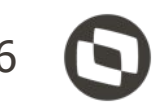

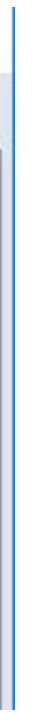

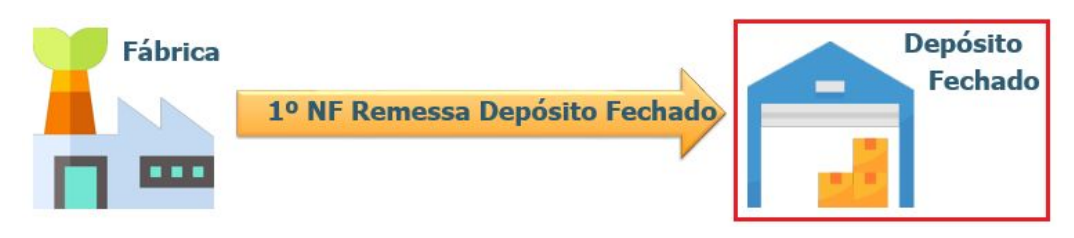

| Conta de Sal | do do Item<br>10) | Conta Entrada<br>(CD0 | Dep Fechado<br>611) | Arquivo Ajuda        | Documento: 300      |
|--------------|-------------------|-----------------------|---------------------|----------------------|---------------------|
| Débito       | Crédito           | Débito                | Crédito             |                      | 10                  |
| 20,00        |                   | 20. <u></u>           | 20,00               | Docum I Docum II     | Endereço Totais I   |
|              |                   |                       |                     | Conta                | Titulo              |
|              |                   |                       |                     | 2.110.504.000.00.539 | Entrada Dep Fechado |
|              |                   |                       |                     | 9.100.027.000.00.027 | Contas de Saldo     |
| 0            |                   |                       |                     |                      |                     |
| 224          |                   |                       |                     |                      |                     |
|              |                   |                       |                     |                      |                     |

Segue detalhamento da Grade Contábil da Nota de Entrada de Remessa para Depósito Fechado: Débito:

- Valor Médio do Item na Conta Saldo Item do CE0110 (Manutenção Contas Contabilização). Crédito:
- Valor Médio do Item na Conta Entrada Depósito Fechado do CD0611 (Manutenção Estabelecimento Estoque).

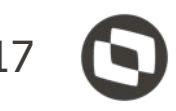

| 06.9.5629 - RE0701 - 2<br>quivo Ajuda | 00.00.035 - Consulta Docume | ntos - 10 - TO | TVS S.A - Am | biente C |                  | × |
|---------------------------------------|-----------------------------|----------------|--------------|----------|------------------|---|
| 4 4 🕨 🕅 4                             |                             |                | Å.           | í 🛍 📒    | 8 🖨 🗊            | 0 |
| Emitente: 15006                       | Documento: 3005             | 103            | 1            | Nat C    | Operação: 111rdp |   |
| ocum I Docum II                       | Endereço Totais I           | Totais II      | Grade Fisc   | Transp   | Doc Imp          |   |
| Conta                                 | Titulo                      | (   Item       |              | Débito   | Crédito          | ~ |
| 2.110.504.000.00.53                   | 9 Entrada Dep Fechado       | I.compra       | S            | 0,00     | 0,00             |   |
| 9.100.027.000.00.02                   | 7 Contas de Saldo           | I I.compra     | S            | 0,00     | 0,00             |   |
|                                       |                             |                |              |          |                  |   |

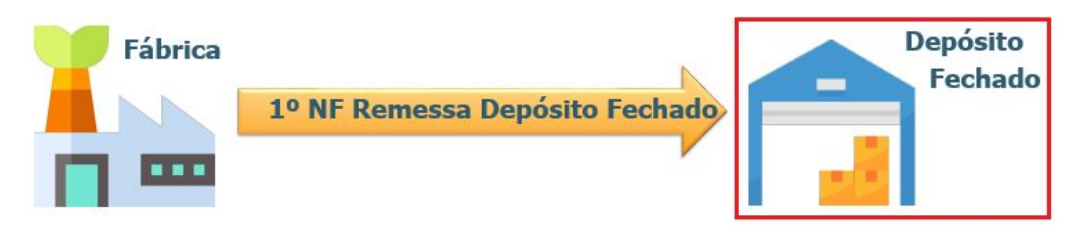

Para essa operação o sistema gera uma movimentação no estoque, sendo:

• ENTRADA no depósito padrão do item x estabelecimento.

Obs.: Isso se o usuário não alterar no momento da digitação da nota.

|       | .9.563 | 31 - CE0814 - 2.00 | .00.044 - Co | onsulta        | Novim | nento Estoque | (Modo Clássic   | : - 10    | _       | ×                   |
|-------|--------|--------------------|--------------|----------------|-------|---------------|-----------------|-----------|---------|---------------------|
| Arqui |        |                    |              |                |       |               |                 | . 0.5     |         | 0                   |
|       |        |                    | g            |                |       |               |                 |           | 23 🔁 🔰  | 0                   |
|       |        | Item:              | compras      |                | C     | COMPRAS DIVER | SAS             |           | PC      |                     |
|       |        | Referência:        |              |                |       |               | Situação:       | 1         |         |                     |
|       | Q      | uantidade Inicial: | 30.009.621,0 | 0000           |       | Qua           | antidade Final: | 30.009.63 | 31,0000 |                     |
| lovir | nento  |                    |              |                |       |               |                 |           |         |                     |
| Tn.   | Ser    | Documento          | Est          | Dep            | Esp   | Localiz       | Transaç         | ão        | Qtde    | ۱.۸                 |
|       |        |                    |              | and the second | 1000  |               |                 |           |         | ALC: NOT THE OWNER. |

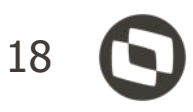

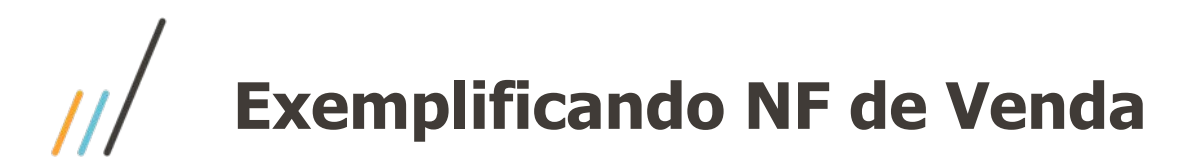

| Tipo de Informa     | ção: NF-e - Identif      | icação do Local  | de Retirada   |             |  |
|---------------------|--------------------------|------------------|---------------|-------------|--|
|                     | N                        | F-e - Identifica | ação do Local | de Retirada |  |
| Emitente do Local d | le Retirada              |                  | -             |             |  |
| Emitente: 220013    | TOTVS SC E               | )ep              |               |             |  |
| CNPJ/CPF: 531137    | 91001790                 |                  |               |             |  |
| Endereco do Local   | de Retirada              |                  |               |             |  |
| Nome/Razão Social:  | TOTVS S.A FILI           | AL SC Dep Fech   | nado JLLE     |             |  |
| Endereço:           | Av. Santos Dumor         | nt, 831          |               |             |  |
| Bairro:             | Bom Retiro               |                  |               |             |  |
| Cidade:             | JOINVILLE                |                  |               | UF: SC      |  |
| País:               | BRASIL                   | CEP:             | 89222900      |             |  |
| E-mail:             | rafael leithold@to       | tvs.com.br       | 1             |             |  |
| Telefone:           | - and chick of the group | croiconnoi       |               | 700         |  |
| reletone.           |                          |                  |               |             |  |

externo.

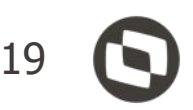

A emissão da Nota Fiscal de Venda, a princípio segue o fluxo normal, de qualquer outra nota fiscal emitida no sistema, porém o depósito do item informado na nota fiscal será um Depósito Externo.

Realizando esse processo consequentemente o sistema passará a entender que se trata de uma Venda com Depósito Externo.

Nesse caso será gerado o Local de Retirada automaticamente, utilizando os dados do emitente relacionado ao depósito

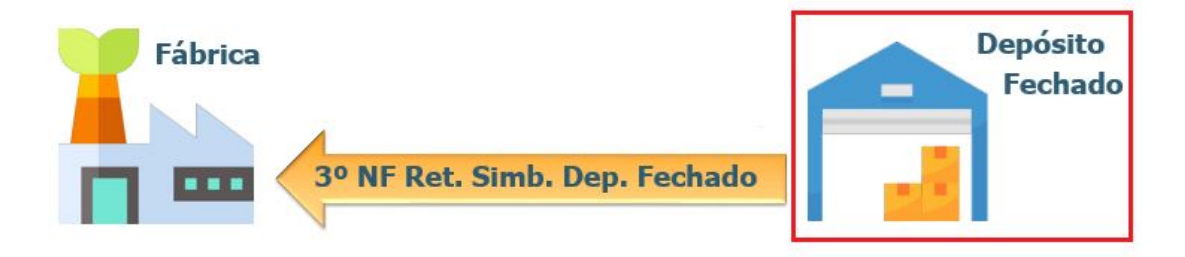

Para essa operação o sistema gera uma movimentação no Estoque, sendo:

• SAÍDA do Depósito Externo ;

|      |       | Item:              | 0.30.640   |         | M   | 1esa de Araribá |                             | UN       |
|------|-------|--------------------|------------|---------|-----|-----------------|-----------------------------|----------|
|      |       | Referência:        |            |         |     |                 | Situação: 1                 |          |
|      | Q     | uantidade Inicial: | 999.999.99 | 99,0000 |     | Quar            | ntidade Final: 1.000.000.84 | 9,0000   |
|      |       |                    |            |         |     |                 |                             |          |
| Movi | mento |                    |            |         |     |                 |                             |          |
| Тр   | Ser   | Documento          | Est        | Dep     | Esp | Localiz         | Transação                   | Qtde 🔨   |
| Sai  | 22    | 3220003            | 3          | EXP     | NFS |                 | 07/02/2020                  | 150,0000 |
|      | -     |                    |            | -       |     |                 |                             |          |
|      |       |                    |            |         |     |                 |                             |          |
|      |       |                    |            |         |     |                 |                             |          |
|      |       |                    |            |         |     |                 |                             |          |
| _    |       | 1                  | -          | -       |     |                 |                             |          |
|      | -     |                    | 1          | -       |     |                 |                             |          |
| _    |       |                    |            |         |     |                 |                             |          |

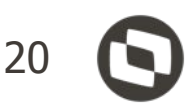

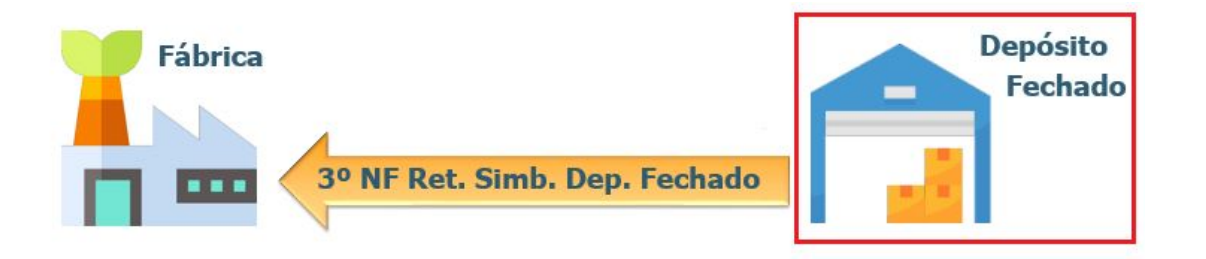

A Grade Contábil da Nota de Saída de Retorno Simbólico do Depósito Fechado:

#### Crédito:

• Valor Médio do Item na Conta Saldo Item do CE0110 (Manutenção Contas Contabilização).

#### Débito:

• Valor Médio do Item na Conta Entrada Depósito Fechado do CD0611 (Manutenção Estabelecimento Estoque).

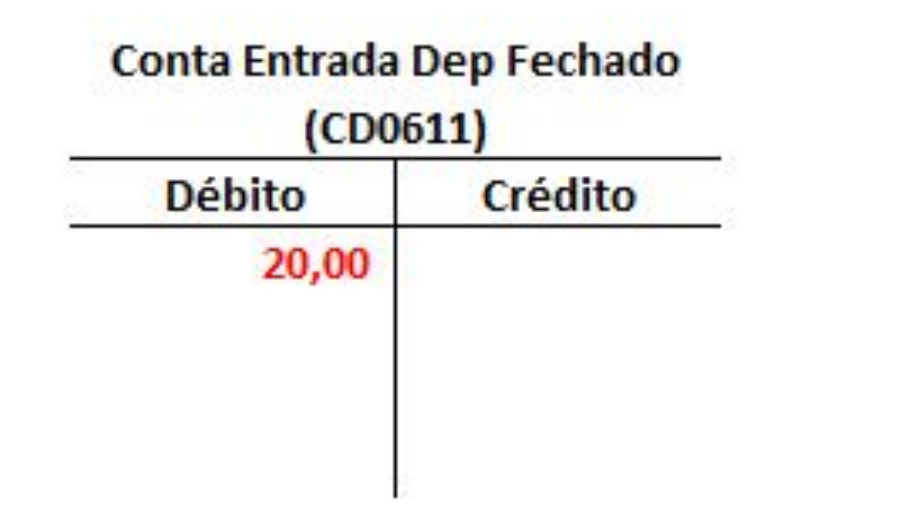

| nform 1 Inform 2     | Entrega Embalag Contab Fat | Observ | Contab Est | Devolução |   |
|----------------------|----------------------------|--------|------------|-----------|---|
| Conta                | Titulo                     | (°t)   | Débito     | Crédito   | ^ |
| 1.125.001.000.00.001 | MatÚrias Primas            | (      | 0,00       | 0,00      |   |
| 2.110.504.000.00.551 | Entrada Depósito Fechado   | (      | 0,00       | 0,00      |   |

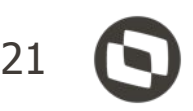

#### Conta de Saldo do Item (CE0110)

| Débito | Crédito |
|--------|---------|
|        | 20,00   |
|        |         |
|        |         |
|        | 8       |

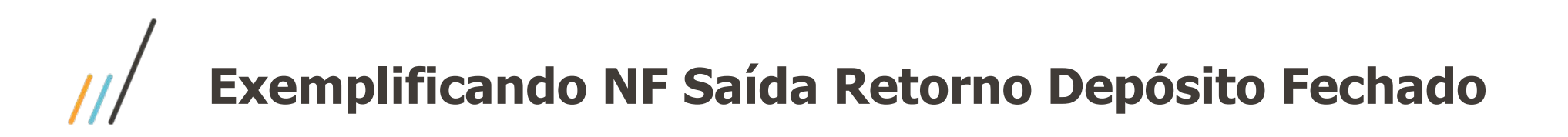

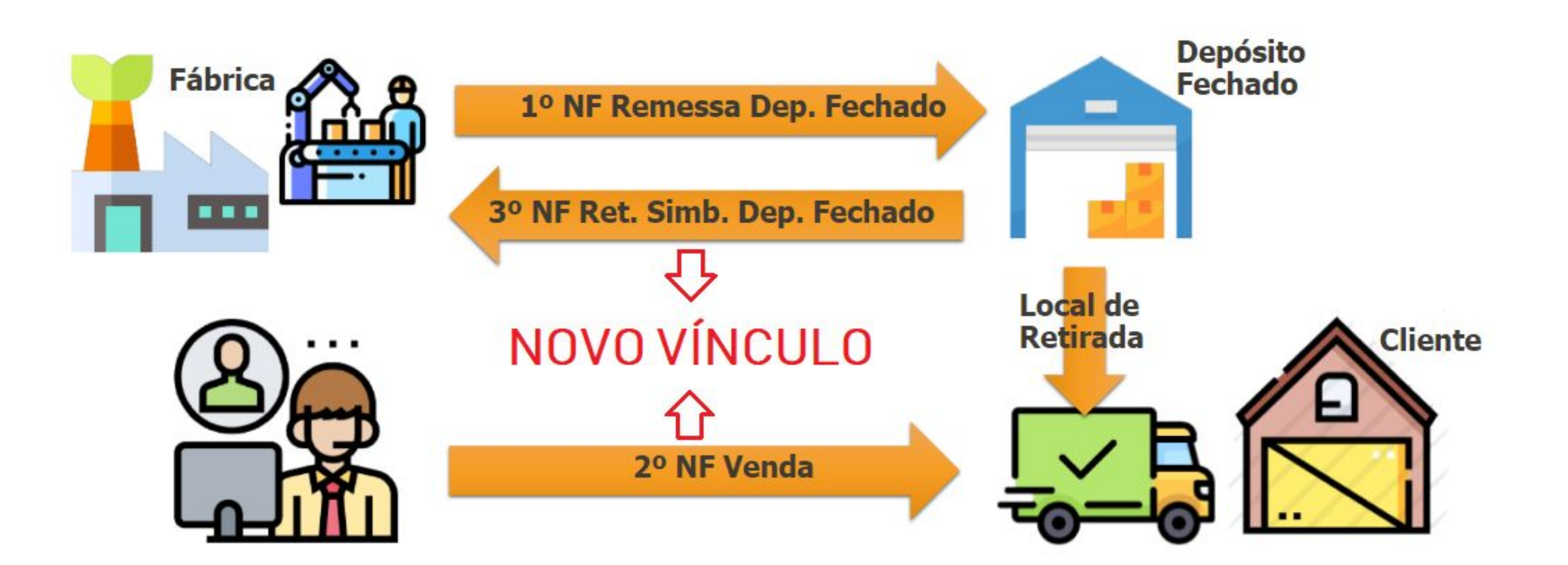

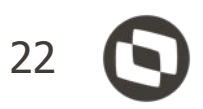

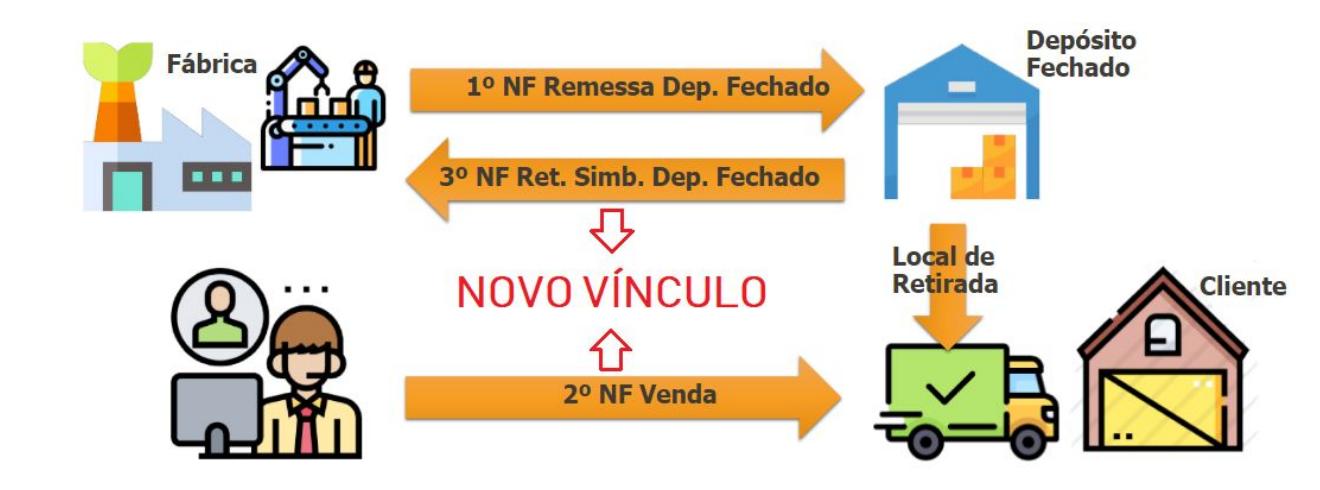

Foi criado uma nova tabela chamada NOTA-FISC-RET-DEP, essa tabela tem por objetivo principal criar o vínculo entre a **Nota Fiscal de Venda com a de Retorno Simbólico emitida pelo Depósito Fechado**.

O vínculo poderá ser consultado no programa FT0904C - Consulta detalhada do item da nota fiscal na pasta renomeada para "NFs Relac".

| Estal<br>Nr                                  | oelecimento:<br>Série:<br>Nota Fiscal: | 1<br>22<br>2200761 |                                                        | (        | IECFOAT:<br>Dt Emissão:<br>Cliente/Fornec: | NSNNNNN<br>07/02/2020<br>Q |           |    |
|----------------------------------------------|----------------------------------------|--------------------|--------------------------------------------------------|----------|--------------------------------------------|----------------------------|-----------|----|
| f. Gerais                                    | Adicionais                             | Fiscais            | Estoque                                                | Valores  | Narrativa                                  | NFs Rela                   | ac Impost | os |
| Nota Fisc<br>Série<br>Nota Fisc<br>Série Ant | al Entrada<br>:<br>al Origem En<br>:   | N<br>trega Futura/ | latureza operação:<br>Faturamento Ante<br>NF Anterior: | cipado — | Nr                                         | Nota Fiscal:               |           |    |
| Nota Fisc                                    | al Retorno S                           | imbólico de De     | epósito Fechado —                                      |          |                                            |                            |           |    |
| Estabelec                                    | : 3                                    | Automotionmo       | Série:                                                 | 22       | Nr                                         | Nota Fiscal:               | 3220003   |    |

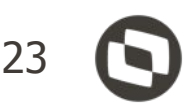

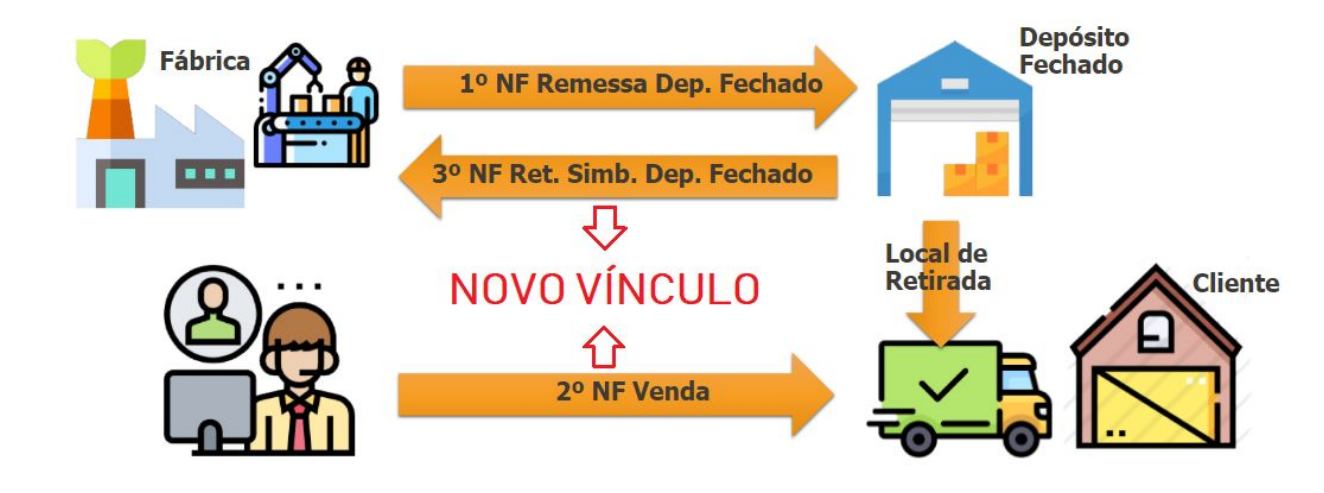

É possível criar o vínculo entre a **Nota Fiscal de Retorno Simbólico** com a **Nota Fiscal de Venda** manualmente, criando registro na tabela NOTA-FISC-RET-DEP.

O vínculo poderá ser criado através do programa Cálculo de Notas Fiscais (FT4003B) na aba Integrações.

| -                  | stabelecimento                                              | : 1                     |              |                 | Dt Emissão: | 27/05/2020  |  |
|--------------------|-------------------------------------------------------------|-------------------------|--------------|-----------------|-------------|-------------|--|
| incipais           | Gerais                                                      | Transporte              | Endereço     | Frete Aut       | Observações | Integrações |  |
| Cliente            | e para Gerar a N<br>Iome Abreviado                          | lota de Benefici<br>: [ | amento em Op | perações Triang | julares     |             |  |
| Nota F<br>E<br>Núm | iscal de Venda<br>istabelecimento<br>Série<br>ero Documento | com Deposito E:<br>:    | (terno       | ]               |             |             |  |
|                    |                                                             |                         |              |                 |             |             |  |
|                    |                                                             |                         |              |                 |             |             |  |
| 4                  |                                                             |                         |              |                 |             |             |  |

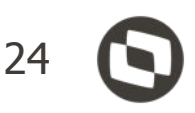

No monitor da NF-e FT0909, **para a Nota Fiscal de VENDA**, será apresentado as mensagens geradas pelo sistema na **geração automática do Retorno Simbólico**.

Caso ocorrer algum erro de negócio na emissão da NF Retorno do Depósito, essas informações serão apresentadas com seus respectivos códigos nessa tela, indicando ao usuário o problema.

Nessa situação o sistema não irá gerar essa NF de Retorno automaticamente, sendo que o usuário deverá manualmente realizar esse processo posteriormente.

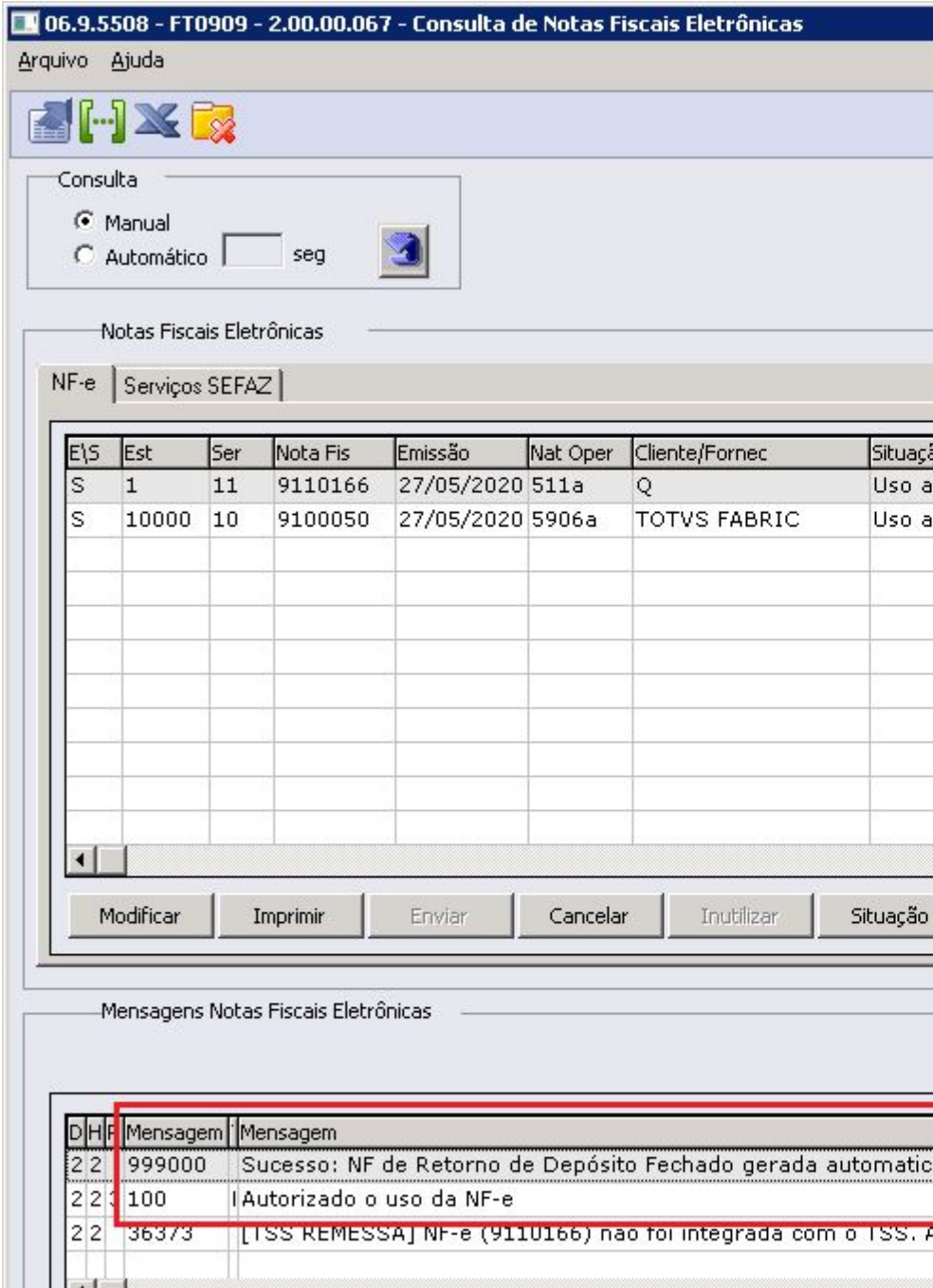

| Mensagem | Mensagem                                                                                |
|----------|-----------------------------------------------------------------------------------------|
| 999000   | Sucesso: NF de Retorno de Depósito Fechado gerada automaticamente. Estabelecimento: 100 |
| 100      | Autorizado o uso da NF-e                                                                |

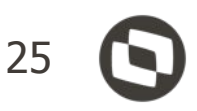

| VF-e                            | To Emissão         | IECEOAT         | Pr( A     |
|---------------------------------|--------------------|-----------------|-----------|
| prizado                         | Normal             | NSNNNN          | 34        |
| orizado                         | Normal             | NSNNNN          | 34        |
|                                 |                    |                 |           |
|                                 |                    |                 |           |
|                                 |                    |                 |           |
|                                 |                    |                 |           |
|                                 |                    |                 |           |
|                                 |                    |                 | +-        |
|                                 |                    | 8               |           |
|                                 |                    |                 | L.        |
|                                 |                    |                 | •         |
| Carta Correção Histórico        | Total Nota         | as: 2           |           |
|                                 |                    |                 |           |
|                                 |                    |                 |           |
|                                 |                    |                 |           |
|                                 |                    |                 |           |
|                                 |                    |                 | -         |
| ente Estabelecimento: 10000 S   | Cária: 10 Número   | 9100050         | <b></b> ^ |
| ente. Estabelecimento. 10000, 3 | serie. 10, Numero. | . 9100030       |           |
| -e enviada nao foi criada no ba | nco de dados do I  | SS. NE-e nao de | erac      |
|                                 |                    |                 | -         |
|                                 |                    |                 | Þ         |
|                                 |                    |                 |           |

Na nota fiscal de Retorno Simbólico existe a necessidade de se informar outros dados conforme exemplo abaixo.

A mensagem deverá conter:

- 1. O número, a série e a data da nota fiscal emitida pelo Estabelecimento depositante. \* Essa o sistema já gera por causa do retorno do Saldo Terc.
- 2. O nome, o endereço, e os números de inscrição estadual e CNPJ, do estabelecimento a que se destinarem as mercadorias. 06.9.5503 - CD0405 - 2.00.00.009 - Manutenção Mensagens
- 3. A data de saída efetiva as mercadorias.

No programa CD0405 - Manutenção Mensagens, foram criados novas opções para o usuário informar todas as variáveis exigidas na mensagem do Fisco.

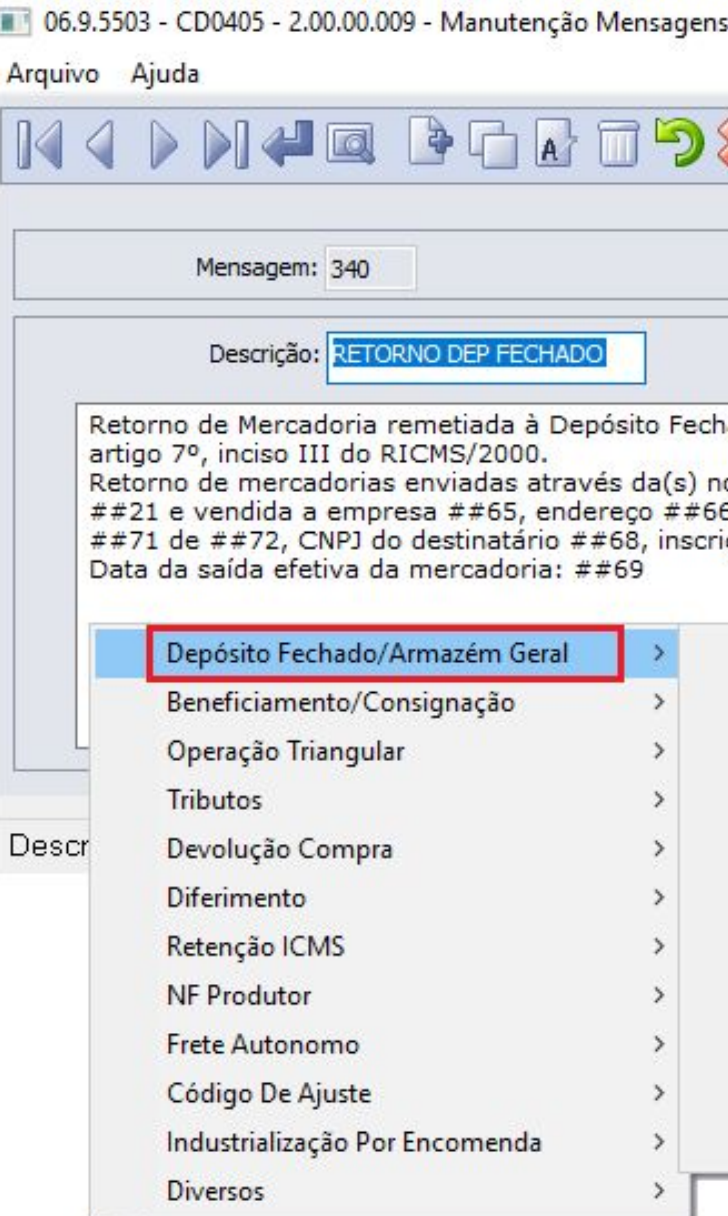

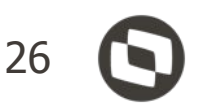

| <b>X</b> 🗸                                                                                | -6                          |     |  |
|-------------------------------------------------------------------------------------------|-----------------------------|-----|--|
|                                                                                           |                             |     |  |
| Mensagem Fiscal                                                                           |                             |     |  |
| ado. Não-incidência do ICI                                                                | MS, conforme                | ~   |  |
| ota(s) fiscal(is) Nr ##20 Se<br>5, através da nota fiscal de<br>ção do destinatário ##67. | érie ##64 de<br>Nr ##70 Séi | rie |  |
|                                                                                           |                             |     |  |

- Série da Nota Fiscal Remessa Depósito Fechado/Armazém Geral (##64) Nr da Nota Fiscal Remessa Depósito Fechado/Armazém Geral (##20)
- Data da Nota Fiscal Remessa Depósito Fechado/Armazém Geral (##21)
- Nome do Cliente Nota Fiscal de Venda (##65)
- Endereço do Cliente Nota Fiscal de Venda (##66)
- Inscrição Estadual do Cliente Nota Fiscal de Venda (##67)
- CNPJ do Cliente Nota Fiscal de Venda (##68)
- Data da Saída da Mercadoria (##69)
- Nr da Nota Fiscal de Venda (##70)
- Série da Nota Fiscal de Venda (##71)
- Data da Emissão da Nota Fiscal de Venda (##72)

A seguir iremos exemplificar a entrada de uma nota de retorno de depósito fechado via **RE1001 - Manutenção** 

de Documentos:

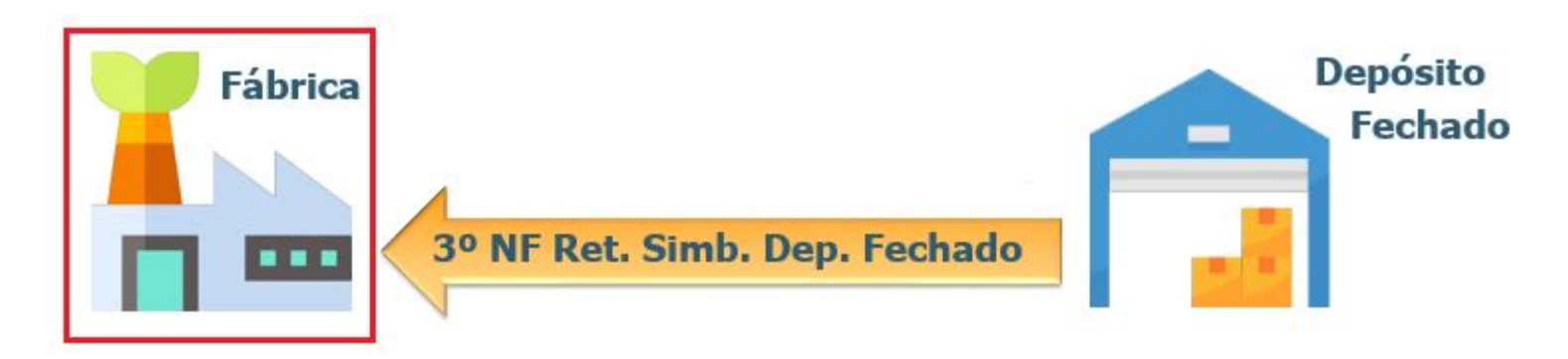

Digitamos a entrada no estabelecimento fábrica, informando uma natureza de operação do tipo Entrada parametrizada como "Retorno Dep Fechado". Ao confirmar o cabeçalho da nota, será solicitado os dados da nota de remessa.

| Emitente:        | 90000032    | COOPERATIVA AMIGOS DO CAMPO COM. AGRÍCOL |   | Sé         | rie: 1     |           |
|------------------|-------------|------------------------------------------|---|------------|------------|-----------|
| CGC/CPF:         | 53.113.791/ | 0017-69                                  |   | Nat Operaç | ão: 511rdp | Remessa D |
| Série:           | 5           |                                          |   |            |            |           |
| Documento:       | 2801201     |                                          |   | Seq Item   | Natur Fisc | 2022      |
| Nat Operação:    | 112rdp      | Retorno Depósito Fechado                 | × | 10.compras | 112rdp     | 10,       |
| Observação:      | Indústria   | ~                                        |   |            |            |           |
| Estabelecimento: | 1 N         | IÃO ALTERAR NEE TS TOTVS S/A             |   |            |            |           |
| Data Environte   | 20/01/2020  | DEINE Conviewe Terrador                  |   |            |            |           |

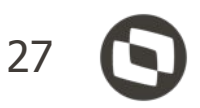

| Docur       | mento: 3005103 |            |                |
|-------------|----------------|------------|----------------|
| epósito Fer | chado          |            |                |
|             |                | 1          |                |
| Qtde        | Qt Alocada     | Preço Tota | Dep Lote/Série |

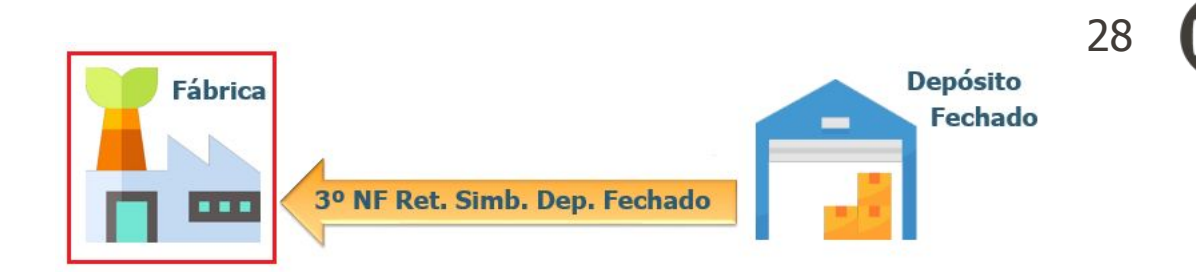

Após atualizamos a nota, o saldo de terceiros foi baixado, bem como, a grade contábil da nota foi gerada. Segue detalhamento da Grade Contábil de Entrada de Retorno de Depósito Fechado:

#### Débito:

- Valor Médio do Item na Conta Saldo Item do CE0110 (Manutenção Contas Contabilização).
- Valor Médio na Conta de Aplicação informada na nota fiscal de saída.

#### Crédito:

- Valor Médio do Item na Conta Saída Dep Fechado do CD0611 (Manutenção Estabelecimento Estoque).
- Valor Médio do Item na Conta Saldo Item do CE0110 (Manutenção Contas Contabilização).

#### Conta de Saldo do Dep. FAB (CE0110) Débito Crédito 20,00 20,00

Conta de Aplicação informada na Nota Fiscal de Saída

| Conta                | Titulo                         | 1 Item      | Débito | Crédito / |
|----------------------|--------------------------------|-------------|--------|-----------|
| 1.120.201.000.00.201 | Saida Dep Fechado              | I.compras   | 0,00   | 0,00      |
| 1.125.101.000.00.101 | Estoques para Industrializa?Òo | I I.compras | 0,00   | 0,00      |
| 1.125.101.000.00.101 | Estoques para Industrializa?Òo | I I.compras | 0,00   | 0,00      |
| 1.125.401.000.00.401 | Materiais com Terceiros        | I.compras   | 0,00   | 0,00      |

| (CDC   | ,011    |
|--------|---------|
| Débito | Crédito |
|        | 20,00   |
|        | 0000    |

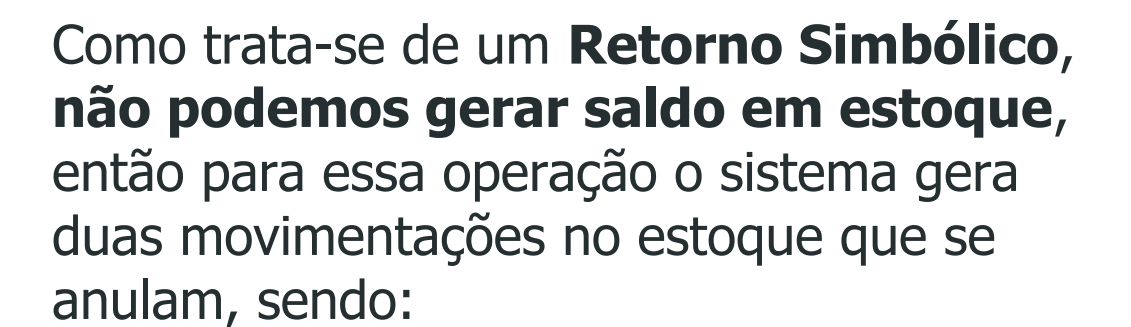

- ENTRADA no depósito informado na NF de remessa/saída.
- SAÍDA no depósito informado na NF de remessa/saída.

Obs.: Isso se o usuário não alterar no momento da digitação da nota.

| 06    | .9.563 | 31 - CE0814 - 2.0  | 0.00.044 - ( | Consulta | Movi | mento Estoque ( | (Modo Clássic   | - 10        | _                | ×  |
|-------|--------|--------------------|--------------|----------|------|-----------------|-----------------|-------------|------------------|----|
| Arqui | ivo    | Ajuda              |              |          |      |                 |                 |             |                  |    |
|       |        |                    |              |          |      |                 |                 |             | <del>4</del> 🖨 🗊 | 0  |
|       |        | Item:              | .compras     |          |      | COMPRAS DIVER   | SAS             |             | PC               |    |
|       |        | Referência:        |              |          |      |                 | Situação:       | 1           |                  |    |
|       | Q      | uantidade Inicial: | 1.130.068.   | 372,0297 |      | Qua             | antidade Final: | 1.130.068.3 | 72,0297          |    |
| Movi  | mento  |                    |              |          |      |                 |                 |             |                  |    |
| Тр    | Ser    | Documento          | Est          | Dep      | Esp  | Localiz         | Transaç         | ão          | Qtde             | 1. |
| Ent   | 5      | 2801201            | 1            | alm      | NFE  |                 | 28/01/          | 2020        | 10,0000          |    |
| Sai   | 5      | 2801201            | 1            | alm      | NFE  |                 | 28/01/          | 2020        | 10,0000          |    |
|       |        | 1                  |              |          |      | -               |                 |             |                  |    |

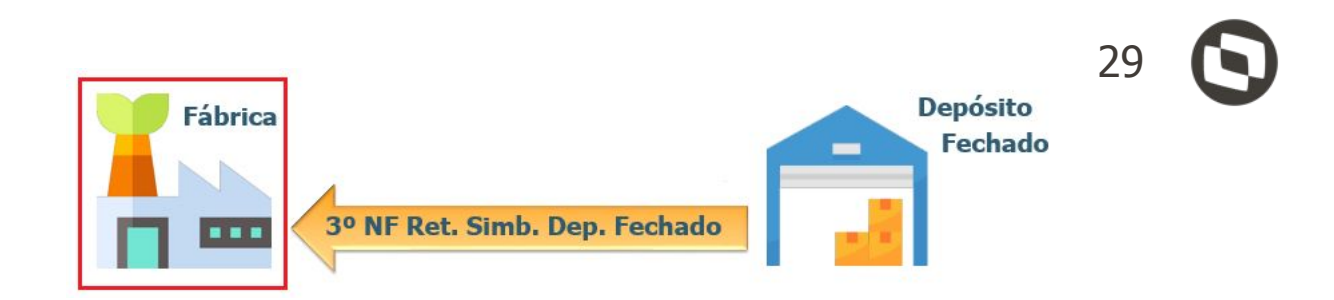

Se por acaso a empresa tiver a necessidade de efetuar o retorno da mercadoria para a fábrica, por que a mesma não será mais vendida ou por outro motivo, essa operação se caracteriza como um retorno não simbólico.

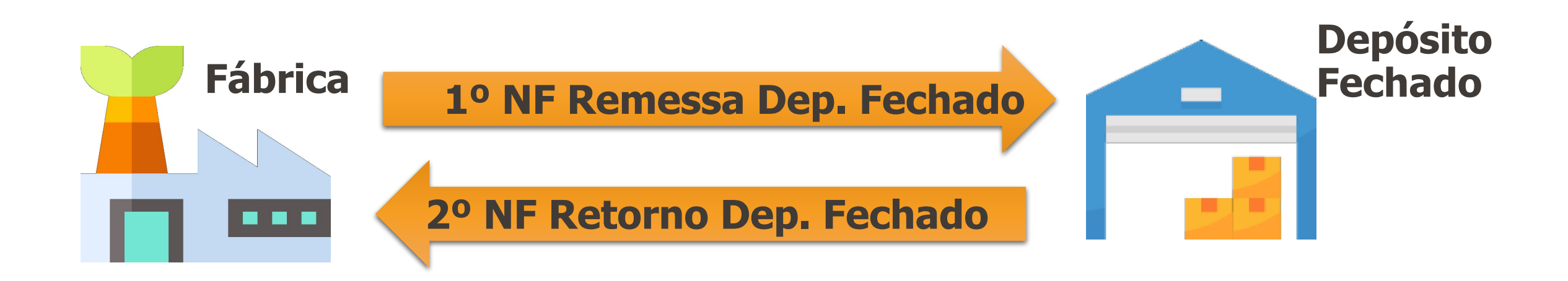

O sistema irá diferenciar as duas formas de retorno através da CFOP (1906 ou 2906) informada na natureza de operação.

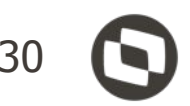

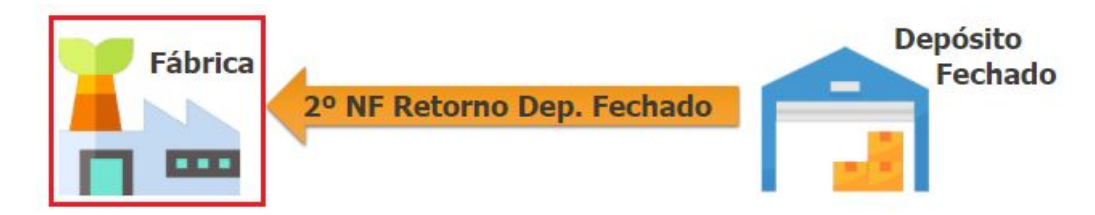

Se for informada uma natureza de operação que possua CFOP de **retorno não simbólico** (1906 e 2906) a movimentação de estoque irá usar o depósito externo movimentado pela NF de remessa/saída, para efetuar o movimento de saída, gerando assim um saldo no depósito de entrada.

Ou seja, irá gerar duas movimentações no estoque, sendo:

- ENTRADA no depósito informado na NF de remessa/saída.
- SAÍDA no depósito externo movimentado pela NF de remessa/saída.

|                   | 4                  |                      |            | £ 🖨 🖟 🛛    |            |                  |               |                |                  |
|-------------------|--------------------|----------------------|------------|------------|------------|------------------|---------------|----------------|------------------|
|                   |                    | Item:                | .comprasde | :p         | .c         | ompras teste dep | externo       |                | PC               |
|                   |                    | Referência:          |            |            |            |                  | Situação:     | 1              |                  |
|                   | Q                  | uantidade Inicial:   | 500,0000   |            |            | Quant            | idade Final:  | 500,0000       |                  |
|                   |                    |                      |            |            |            |                  |               |                |                  |
| Movi              | mento              |                      |            |            |            |                  |               |                |                  |
| Movi<br>Tp        | mento<br>Ser       | Documento            | Est        | Dep        | Esp        | Localiz          | Trans         | ação           | Qtde 🔨           |
| Movi<br>Tp<br>Ent | mento<br>Ser<br>29 | Documento<br>0209201 | Est<br>1   | Dep<br>alm | Esp<br>NFE | Localiz          | Trans<br>02/0 | ação<br>3/2020 | Qtde ∧<br>5,0000 |

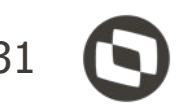

### Baixa Saldo Terceiros - Depósito Fechado / Armazém Geral

**IMPORTANTE**: Não é possível realizar os retornos com os novos tipos de operação, se a remessa não foi realizada com os novos tipos de operação. Ou seja, se há saldos de terceiros com o tipo Remessa de Beneficiamento, esse saldo não poderá ser baixado como depósito externo. Isso porque para as baixas dos saldos, é consistido o tipo e somente é permitido efetuar o retorno com o tipo compatível com a remessa.

|                                  | 4                                                                                                    | A       | <b>X</b>  |                                                                                          |                           |                  |       | Data Movto: 04/03/2020 Documento: 0403202 Série: 2                                                                                                    | 9 |
|----------------------------------|----------------------------------------------------------------------------------------------------|---------|-----------|------------------------------------------------------------------------------------------|---------------------------|------------------|-------|----------------------------------------------------------------------------------------------------|---|
| Emitente:<br>Documento:          | 12704                                                                                                    | NIC     | OM COM 1a |                                                                                          | CGC/CPF: 53.<br>Série: 29 | 113.791/0001-22  |       | Nat Operação:     1906a     Nr. Ato Concessório:     Seq:     1       Qtde:     10,0000     Preço Total:     0,00                                                                                                    |   |
| Nat Op <mark>eração:</mark>      | 511rem                                                                                                    | Remessa | a Bene    |                                                                                          | Seq: 1                    | Entrega Futura   | a     | Erro: (17006)                                                                                                    | < |
| Item:                            | .compras                                                                                                    |         | .compras  | Ãá <teste∶< td=""><td>&gt;</td><td></td><td></td><td>Lote Dt val</td><td></td></teste∶<> | >                         |                  |       | Lote Dt val                                                                                                    |   |
| lovimentos                       | Detalhes                                                                                                    |         | Narrativa |                                                                                          |                           |                  |       | Inválida                                                                                                    |   |
|                                  | Sector and the sector of the sector of the s | Cor     | Nat Oper  | Seq                                                                                      | Nossa Otde                | Preco Total Tipo | 1.1.1 |                                                                                                    |   |
| Data Movto Doc<br>04/03/2020 040 | umento<br>03201                                                                                                    | 29      | 511rem    | 1                                                                                        | 10,0000                   | 100,00 Envio     |       | Ajuda                                                                                                    | 1 |
| Data Movto Doc<br>04/03/2020 04( | umento<br>03201                                                                                                    | 29      | 511rem    | 1                                                                                        | 10,0000                   | 100,00 Envio     |       | Ajuda<br>Nesta aplicação é permitida somente a inclusão de retornos. Para<br>incluir uma remessa utilize o programa 'Implantação de Saldos<br>Poder Terceiros'                                                       |   |
| Data Movto Doc<br>04/03/2020 04( | Umento<br>03201                                                                                                    | 29      | 511rem    | 1                                                                                        | 10,0000                   | 100,00 Envio     |       | Ajuda<br>Nesta aplicação é permitida somente a inclusão de retornos. Para<br>incluir uma remessa utilize o programa 'Implantação de Saldos<br>Poder Terceiros'                                                       |   |
| Data Movto Doc<br>04/03/2020 040 | Umento<br>03201                                                                                                    | 29      | 511rem    |                                                                                          | 10,0000                   | 100,00 Envio     | ~     | <ul> <li>Ajuda</li> <li>Ajuda</li> <li>Nesta aplicação é permitida somente a inclusão de retornos. Para incluir uma remessa utilize o programa 'Implantação de Saldos Poder Terceiros'</li> <li>Modificar</li> </ul> |   |

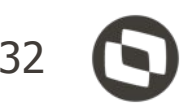

### Relação Vínculo Depósito Fechado

O relatório FT0540 (Relação Vínculo Depósito Externo) foi desenvolvido para auxiliar na identificação das notas fiscais de venda com movimentação de mercadorias do Depósito Externo. Como resultado da execução, será gerado um arquivo no formato de planilha, listando informações da nota fiscal de venda, qual o vínculo com a nota fiscal de retorno, e as informações da nota fiscal de retorno do depósito externo.

| 06.9.5508 - FT0540 - 2.00.00.002 - Relação Vínculo E<br>Seleção Parâmetros Impressão | Depósito Externo — 🗆 X                                                                                                    |
|--------------------------------------------------------------------------------------|----------------------------------------------------------------------------------------------------|
| Estabelecimento:                                                                     | ►       ZZZZZ         ►       ZZZZZ         ►       06.9.5508 - FT0540 - 2.00.00.002 - Relação Vínculo Depósito Externo                                                                                                    |
| Natureza de Operação:                                                                | Seleção       Parâmetros       Impressão         Opções       Listar Apenas Documentos Sem Relacionamento         Instar Apenas Documentos Sem Relacionamento       Impressão         Instar Apenas Documentos Sem Relacionamento       Impressão         Instar Apenas Documentos Sem Relacionamento       Impressão         Instar Apenas Documentos Sem Relacionamento       Impressão         Instar Apenas Documentos Sem Relacionamento       Impressão         Instar Apenas Documentos Sem Relacionamento       Impressão         Instar Apenas Documentos Sem Relacionamento       Impressão         Instar Apenas Documentos Sem Relacionamento       Impressão         Instar Apenas Documentos Sem Relacionamento       Impressão         Instar Apenas Documentos Sem Relacionamento       Impressão         Instar Apenas Documentos Sem Relacionamento       Impressão         Instar Apenas Documentos Sem Relacionamento       Impressão         Instar Apenas Documentos Sem Relacionamento       Impressão         Instar Apenas Documentos Sem Relacionamento       Impressão         Instar Apenas Documentos       Impressão         Instar Apenas Documentos       Impressão         Instar Apenas Documentos       Impressão         Instar Apenas Documentos       Impressão         Instar Apenas Documentos       Impr |
| Executar Cancelar                                                                    | Executar Cancelar Ajuda                                                                                                    |
|                                                                                      | Enter data or press ESC to end.                                                                                                    |

|                 | Informações da Nota Fiscal de Venda |             |                 |                       |            |                  |             |                 |       | ado         |                                          |                       |            |                  |
|-----------------|-------------------------------------|-------------|-----------------|-----------------------|------------|------------------|-------------|-----------------|-------|-------------|------------------------------------------|-----------------------|------------|------------------|
| Estabelecimento | Série                               | Nota Fiscal | Código Emitente | e Nome Abrev Emitente | Dt Emissão | Dt Atualiz Estoq | Vínculo     | Estabelecimento | Série | Nota Fiscal | Código Emitente                          | e Nome Abrev Emitente | Dt Emissão | Dt Atualiz Estoq |
| 1               | 11                                  | 9110153     | 220012          | CLIENTE               | 15/05/20   | 15/05/20         | Sem Vínculo |                 |       |             | 1.1.1.1.1.1.1.1.1.1.1.1.1.1.1.1.1.1.1.1. |                       |            |                  |
| 1               | 11                                  | 9110157     | 220012          | CLIENTE               | 15/05/20   | 15/05/20         | Sem Vínculo |                 |       |             |                                          |                       |            |                  |
| 1               | 11                                  | 9110159     | 220012          | CLIENTE               | 20/05/20   |                  | Sem Vínculo |                 |       |             |                                          |                       |            |                  |
| 1               | 11                                  | 9110160     | 220012          | CLIENTE               | 20/05/20   | 20/05/20         | Automático  | 10000           | 10    | 9100044     | 220011                                   | TOTVS FABRIC          | 20/05/20   |                  |
| 1               | 11                                  | 9110160     | 220012          | CLIENTE               | 20/05/20   | 20/05/20         | Manual      | 10000           | 10    | 9100045     | 220011                                   | TOTVS FABRIC          | 20/05/20   |                  |
| 1               | 11                                  | 9110162     | 220012          | CLIENTE               | 20/05/20   | 21/05/20         | Automático  | 10000           | 10    | 9100047     | 220011                                   | TOTVS FABRIC          | 21/05/20   |                  |
| 1               | 11                                  | 9110164     | 220012          | CLIENTE               | 22/05/20   | 25/05/20         | Automático  | 10000           | 10    | 9100048     | 220011                                   | TOTVS FABRIC          | 25/05/20   |                  |
| 1               | 11                                  | 9110165     | 220012          | CLIENTE               | 22/05/20   |                  | Automático  | 10000           | 10    | 9100049     | 220011                                   | TOTVS FABRIC          | 25/05/20   |                  |
| 1               | 11                                  | 9110166     | 220006          | CLIENTE               | 27/05/20   | 27/05/20         | Automático  | 10000           | 10    | 9100050     | 220011                                   | TOTVS FABRIC          | 27/05/20   | 27/05/20         |

### Depósito Fechado / Armazém Geral - Valorização NF Estoque

|                                         | Estabelecimento Padrão: 1                                         | TOTVS S.  | A FÁBRICA                                                                                                    |
|-----------------------------------------|-------------------------------------------------------------------|-----------|----------------------------------------------------------------------------------------------------|
|                                         | Depósito Padrão: ALM                                              | Almoxarif | ado                                                                                                    |
| ] Integra  <br>] Estabel                | WMS Lote Alocação WMS: lot-est<br>Único                           |           | Num Pag Diário: 1.000<br>Ult Pagina Diário: 239                                                                     |
| ] Item con<br>] Aprovaç<br>] Valida Co  | n Múltiplas Referências<br>ão Requisição<br>entro Custo           |           | Considera Inventário<br>Saldo  O Contagem                                                                           |
| ] Atualiza<br>] Utiliza Co<br>] Gera Ra | Consumo Até a Data<br>onsumo Prev Estab<br>streabilidade Contábil |           | Rateia Valor Unidade Negócio<br>Automático (Cálculo Preço Médio)<br>Manual (Cálculo Rateio Unidade Negócio - Batch) |
| Depósito                                | o Fechado/Armazém Geral<br>aldo Data Consumo                      |           | Geração Dados Contabilização<br>Integra O Exporta                                                                   |
| Não Co<br>Todos F<br>Soment             | nsiste<br>Períodos<br>te Períodos Anteriores                      |           | Unidade de Medida<br>© Informa                                                                                      |

Geral está ativa.

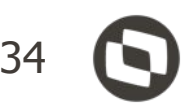

#### Adicionado um novo parâmetro (mandatório apenas para o módulo de estoque) para indicar que a funcionalidade de **Depósito Externo/Armazém**

### Depósito Fechado / Armazém Geral - Valorização NF Estoque

O movimento do depósito fechado será valorizado pelo estabelecimento de origem (fábrica). Portanto será necessário **informar** no CE0132 qual a **sequência de cálculo do médio**, garantindo que a fábrica possua o movimento origem valorizado antes de iniciar o cálculo do estabelecimento depósito fechado (destino).

| uivo <u>A</u> | Ajuda                 |       |             |             |                |     |
|---------------|-----------------------|-------|-------------|-------------|----------------|-----|
|               |                       |       |             |             |                |     |
|               | Estabel. Origem: 1    | TOTVS | S.A FÁBRICA | 1           |                |     |
|               |                       |       |             |             |                |     |
| Estabel       | Descrição             | *     |             | Estabel. De | esti Descrição |     |
| 10000         | TOTVS S.A DEPOSITO    | FE    |             | 10000       | TOTVS S.A DEPO | SIT |
| 10002         | MULTILOG - ARMAZEM G  | ER    |             |             |                |     |
| 3             | TOTVS S.A Filial JLLE | -     |             |             |                | E   |
|               |                       |       |             |             |                | _   |
|               |                       | _     |             |             |                |     |
|               |                       |       |             |             |                |     |
| -             |                       |       |             |             |                |     |
|               |                       |       |             |             |                |     |
|               |                       |       |             |             |                |     |
|               |                       |       |             |             |                |     |
|               |                       |       |             |             |                |     |

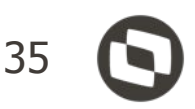

#### Depósito Fechado / Armazém Geral - Valorização NF Estoque

| arâmetros       | Digitação  | Impressão                   |      |   |
|-----------------|------------|-----------------------------|------|---|
|                 | Ē          | Médio em Fases              |      |   |
|                 | Estab:     |                             |      |   |
| Calcula Preço I | Méd Parâme | tros Digitação Impressá     | ăo   | , |
|                 |            |                             |      |   |
|                 |            |                             |      |   |
| Executar Fe     | char       |                             |      |   |
| Executar Fee    | char       | Desatualiza Preço Médio de: | Até: |   |
| Executar Fe     | char       | Desatualiza Preço Médio de: | Até: |   |
| Executar Fe     | char       | Desatualiza Preço Médio de: | Até: |   |

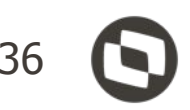

#### Alterado o cálculo e a desatualização do preço médio para valorizar os movimentos das notas de Depósito Fechado e Armazém Geral, assim como, já ocorre com movimentos de notas de Beneficiamento.

#### Alterado também para que as notas de "Entrada de Depósito Fechado" sejam valorizadas ao mesmo preço médio que a Fábrica. Ou seja, o custo do estabelecimento da Fábrica será transferido para o estabelecimento do Depósito Fechado.

### Depósito Fechado / Armazém Geral - Quantidade em Estoque

Alterado o programa "CE0830 - Consulta Saldo Item Data" para **permitir ou não** a a**presentação dos saldos dos itens** que se encontram **em depósito externo**, para isso foi adicionado o parâmetro "*Considera Dep. Fechado/Armazém Geral*".

|             |                   | ) 🖊 🛛         | <u>a</u>        |                    |                |        | 🔏 🚭 🕻             | ) 🗊 🤅     |
|-------------|-------------------|---------------|-----------------|--------------------|----------------|--------|-------------------|-----------|
|             | Item:             | .compras      | со              | MPRAS DIVERSAS     |                |        |                   |           |
| Unid<br>Sit | Medid:<br>tuação: | PC<br>1 Ativo | 06.9.5631 - CE9 | 001 - 2.00.00.006  | - Seleção/Parâ | metr   | ×                 |           |
| stabele     | c                 | Depós         | [<br>           | Data Transação: 10 | 0/02/2020      |        |                   |           |
| Est         | Dep               | Referência    | Saido Zera      | Go Sim             | Não            |        | ntidade Data      | ^         |
| 0039        | fab               |               |                 |                    |                |        | 5.000,0000        | 2         |
| 1           | alm               |               | Consider        |                    | and a Court    |        | 3.019,0297        | 1.61      |
| 1           | fab               |               |                 | a Dep. Fechado/Arr | nazem Gerai    |        | 9.274,0000        | 2.49      |
| 1           | fab               |               |                 |                    |                |        | 9.995,0000        | 24        |
| 1           | 1                 |               | <u>O</u> K      | <u>C</u> ancelar   |                | Ajuda  | 320,0000          |           |
| 1           | cq                |               |                 |                    |                |        | 5.271,0000        | 2.63      |
| 1           | esp               |               |                 |                    |                | 10     | 0031.725,0000     | 100.03 🗸  |
| <           |                   |               |                 |                    |                |        |                   | >         |
| Det W       | MS                | Dt            | Saldo: 10/02/20 | 20 Total Otde      | 1225105.34     | 6,02 T | otal Disp: 122503 | 33.354.02 |

Enter data or press ESC to end.

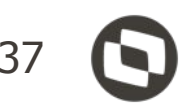

Depósito Fechado / Armazém Geral - Quantidade em Estoque

| Seleção                                                                                  | Classificação                                                                                                    | Parâmetros | Digitação                                        | Impressão |
|------------------------------------------------------------------------------------------|----------------------------------------------------------------------------------------------------|------------|--------------------------------------------------|-----------|
| Pe<br>Informar<br>Saldos<br>Itens cor<br>Itens cor<br>Itens cor<br>Itens ser<br>Consider | ríodo para saldo itens:<br>depósitos<br>n Saldo Positivo<br>n Saldo Negativo<br>n Saldo Zerado<br>n Saldo<br>a Quantidade Alocada | I0/02/2020 | soletos<br>nente Ativos<br>nente Obsoletos<br>os |           |
| Lista Dep                                                                                | o. Fechado / Armazém G<br>Cancelar                                                                                                | eral       |                                                  | Ajuda     |

Alterado o programa "CE0919 - Listagem Saldo Físico Itens" para **permitir ou não** a **listagem dos saldos** dos itens que se encontram **em depósito externo**, para isso foi adicionado o parâmetro "Lista Dep. Fechado / Armazém Geral".

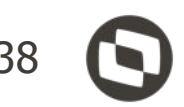

### Depósito Fechado / Armazém Geral - Razão do Estoque

Alterado o programa "CE0402 - Listagem Razão Estoque" para **permitir ou não a listagem dos saldos** dos itens que se encontram **em depósito** 

externo, para isso foi adicionado o parâmetro "Lista

Dep. Fechado / Armazém Geral".

| Fara                                                                                                    | ametros | Digitação | Impressao                                                                           |                              |       |
|----------------------------------------------------------------------------------------------------|---------|-----------|-------------------------------------------------------------------------------------|------------------------------|-------|
| <ul> <li>Tipo do Relatório</li> <li>Detalhado</li> <li>Por Transação</li> <li>Saldos</li> <li>Só Totais</li> </ul> |         | Tipo di   | e Custo<br>Mensal<br>On-line                                                        |                              |       |
| Moeda: 0 - Real                                                                                                    |         | Agru      | pa Estabelecimento:<br>nas Itens com Movim<br>Itens com Saldo<br>Dep. Fechado / Arn | s<br>nentação<br>nazém Geral |       |
| Executar Cancelar                                                                                                  | 7       |           |                                                                                     |                              | Ajuda |

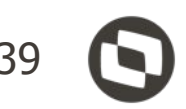

#### Depósito Fechado / Armazém Geral - Registro de Inventário

| Seleção                                                                    | Classifica                                                         | ção Parâmetros                                                                                                    | Impressão                             |                                                                               |
|----------------------------------------------------------------------------|--------------------------------------------------------------------|----------------------------------------------------------------------------------------------------|---------------------------------------|-------------------------------------------------------------------------------|
| Usa unidade o<br>Reinicializa pa<br>Contabilidade                          | do FISCO<br>aginação<br>: Custos Integ<br>hado/Armaz G             | Imprime Termo de E<br>Lista saldo zero<br>Irada Imprime Separadore<br>Geral Indui ICMS no Estoc                           | incerramento<br>es<br>que / Terceiros | Impressão Cabeçalho                                                           |
| Saída Benefici                                                             | amento 🖂                                                           | Entrada Beneficiamento 🗹 Saío                                                                                             | da Dep Fechado                        | 🗹 Entrada Dep Fechado                                                         |
| ✓ Saída Consign Transferência                                              | ação ⊡i<br>entre Estabe                                            | Entrada Consignação 🗹 Saío                                                                                                | da Armaz Geral                        | 🗹 Entrada Armaz Geral                                                         |
| └── Saída Consign<br>└── Transferência<br>Termo de Abe<br>ermo de Encerram | nação ⊠i<br>entre Estabe<br>rtura: 0<br>nento: 0                   | Entrada Consignação Saío<br>lecimentos<br>Número da página inicial: 1<br>Número de páginas: 50                            | da Armaz Geral                        | Entrada Armaz Geral<br>Estabel: 1<br>Período: 06/2019                         |
| Saída Consign<br>□ Transferência<br>Termo de Abe<br>ermo de Encerram<br>M  | nação ☑I<br>entre Estabe<br>rtura: 0<br>nento: 0<br>loeda: 0 - Rea | Entrada Consignação<br>lecimentos<br>Número da página inicial: 1<br>Número de páginas: 50<br>al                           | da Armaz Geral                        | Entrada Armaz Geral<br>Estabel: 1<br>Período: 06/2019<br>le preço:            |
| Grupo Estoque                                                              | entre Estabe<br>rtura: 0<br>nento: 0<br>loeda: 0 - Res             | Entrada Consignação Saío<br>lecimentos<br>Número da página inicial: 1<br>Número de páginas: 50<br>al V<br>Agrupa Estabele | da Armaz Geral<br>00<br>Tabela d      | Entrada Armaz Geral<br>Estabel: 1<br>Período: 06/2019<br>le preço:<br>Mês Ano |

Alterado o programa "OF0791 - Registro Inventário" para **permitir ou não** a **listagem dos saldos** dos itens que se encontram **em depósito externo**, para isso foi adicionado o parâmetro "*Lista Dep Fechado / Armaz Geral*".

Foi adicionada também a possibilidade de listar ou não os novos tipos de saldos de terceiros: "Saída Depósito Fechado", "Entrada Depósito Fechado", "Saída Armazém Geral" e/ou "Entrada Armazém Geral".

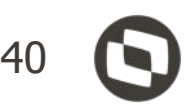

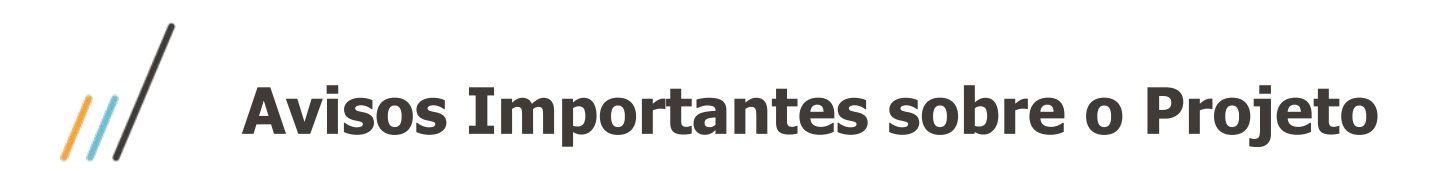

Release na qual foi realizado a liberação dessa funcionalidade: 

# • **12.1.28 (Sem Retrofit)**

- Material de Apoio:
  - Página Centralizadora no TDN: <u>https://tdn.totvs.com/pages/viewpage.action?pageId=526987455</u> Ο
  - Caminho: TDN > TOTVS Linha Datasul > Páginas Centralizadoras > Depósito Externo Ο
  - A Apresentação e o Vídeo desse Webinar estarão disponíveis na Página Centralizadora. Ο
  - A partir da próxima semana os vídeos HOW TO estarão disponível no Canal da TOTVS no Youtube e o link dessa Ο playlist também estará disponível nessa Página Centralizadora.

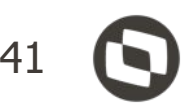

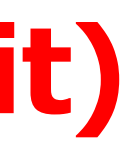

# OBRIGADO

#### CARLAS TESTONI

GERENTE DE DESENVOLVIMENTO - BACKOFFICE - Unidade Joinville (47) 98811 0139 / (47) 2101 7114 carlas.testoni@totvs.com.br https://www.linkedin.com/in/carlas-testoni-84b81aa0

- Tecnologia + Conhecimento são nosso DNA.
- O sucesso do cliente é o nosso sucesso.
- Valorizamos gente boa que é boa gente.

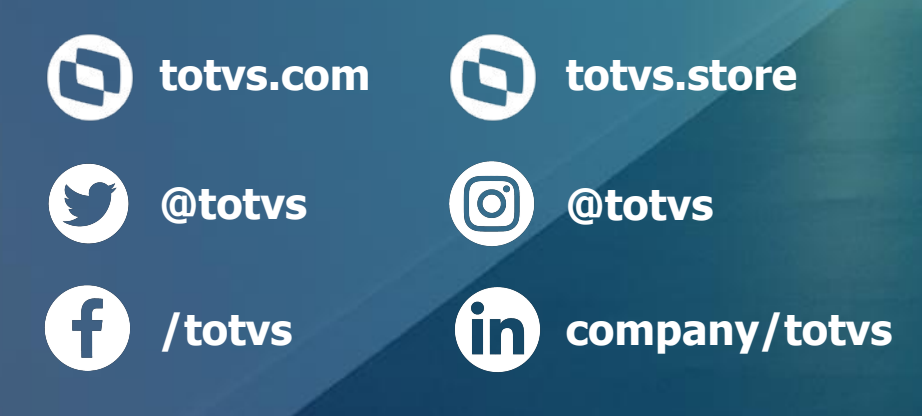

**#SOMOSTOTVERS** 

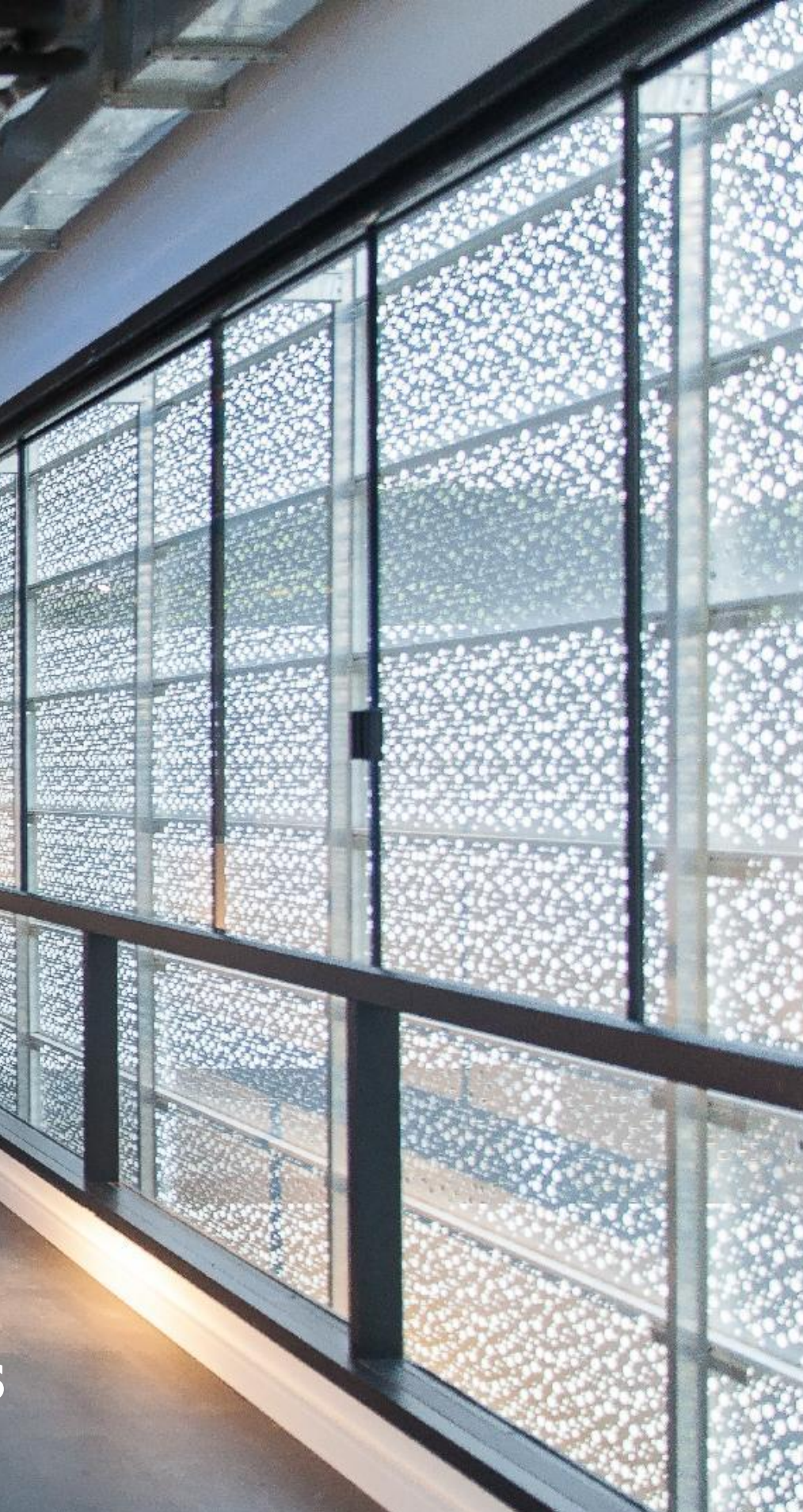